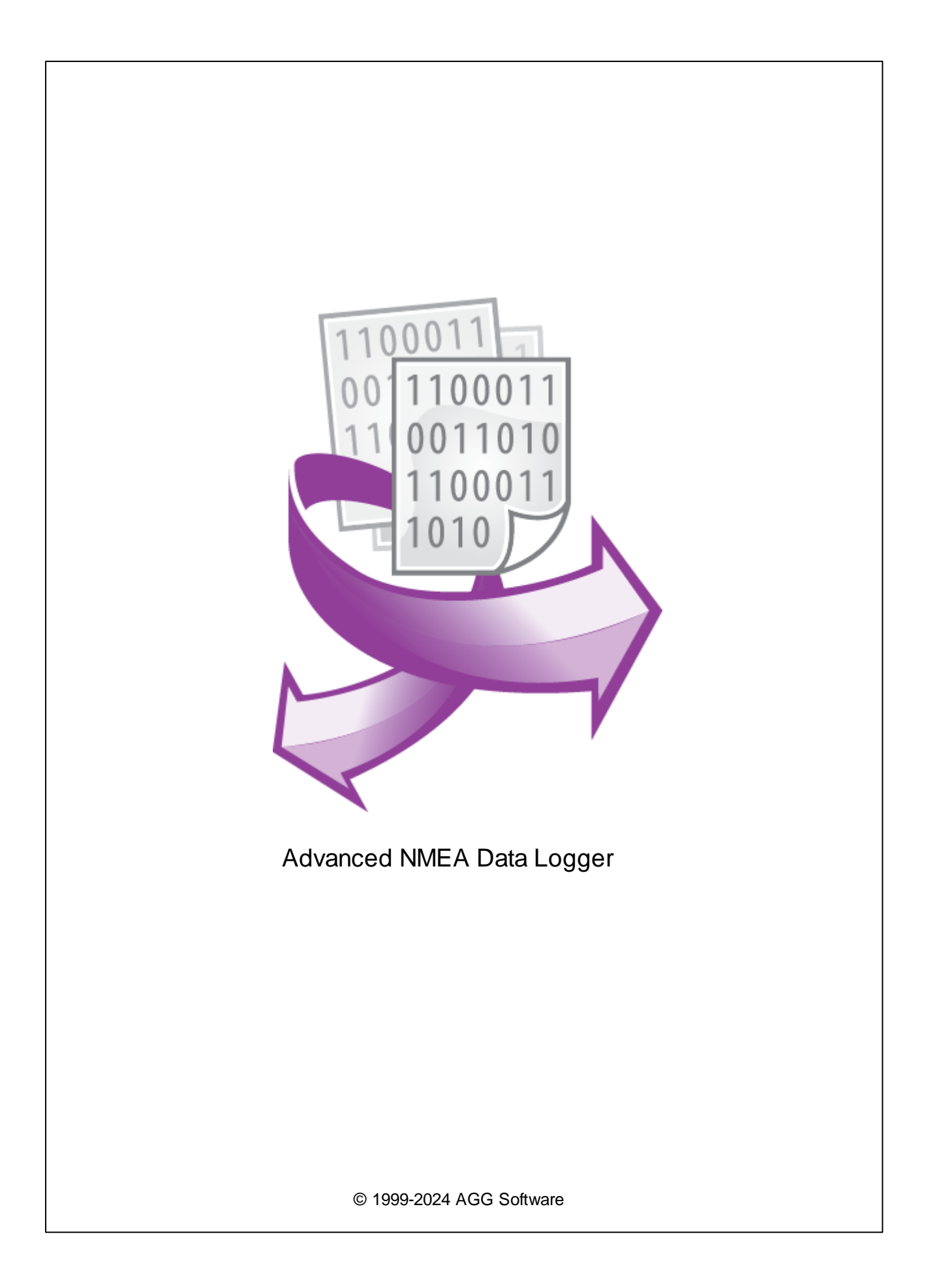

L

| 1        | 1                          |
|----------|----------------------------|
| 1        | Advanced NMEA Data Logger1 |
| 2        |                            |
| າ        |                            |
| 2        | , 4                        |
|          |                            |
| 1        |                            |
| 2        |                            |
| 3<br>1   |                            |
| 4        |                            |
| 3        | 6                          |
| 1        |                            |
| 2        |                            |
| Л        | 7                          |
| <b>-</b> | ·                          |
| 1        |                            |
| 2        |                            |
| 3        |                            |
| 4        |                            |
| 5        |                            |
| 5        | 12                         |
| 1        |                            |
|          | (COM)12                    |
| 2        |                            |
| 2        | TCP/IP                     |
| 3        |                            |
|          |                            |
| _        |                            |
| 4        |                            |
|          |                            |
|          |                            |
| 5        |                            |
|          |                            |
|          | 0F0                        |
|          |                            |
|          |                            |

|       | NMEA data parsor     | <b>II</b>        |
|-------|----------------------|------------------|
|       |                      | 4 <u>2</u><br>45 |
|       |                      | 46               |
|       | (talkers)            | 46               |
|       | (sentences)          | 46               |
|       |                      | 54               |
|       |                      | 56               |
|       | NMEA                 | 57<br>62         |
|       | ?                    | 63               |
|       |                      | 63               |
| 6     |                      | 64               |
|       |                      | 64               |
|       |                      | 66               |
|       |                      | 67               |
|       | Windows 2000         | 68               |
|       | Window e Vieto       | 68<br>71         |
|       |                      | 71               |
| 6     | RS-232               | 0                |
| 1 RS- | 232                  | 0                |
| 2     | DB9 (9 pin) RS-232   | 0                |
| 3     | DB25 (25 pin) RS-232 | 0                |
| 4     | RS-232               | 0                |
| 5     | RS-232               | 0                |
| 7     | ?                    | 73               |
| 1     |                      | 73               |

1

## 1.1 Advanced NMEA Data Logger

| Advanced NMEA Data Logg<br>NMEA<br>Windov                                | er<br>ws. Advanced NMEA Dat         | NMEA GPS<br>, Excel, Ac<br>a Logger<br>NMEA | ,<br>ccess,<br>A.         |
|--------------------------------------------------------------------------|-------------------------------------|---------------------------------------------|---------------------------|
| Advanced NMEA Data Logg                                                  | er                                  |                                             |                           |
| Windows -<br>Exchange), ODBC, OLE.                                       | ,                                   |                                             | DDE (Dynamic Data         |
|                                                                          | Advanced NMEA Data                  | Logger:                                     |                           |
| •                                                                        |                                     |                                             |                           |
| •                                                                        | ,<br>(talkers) (G<br>(sentences) N  | SPS,<br>NMEA                                | );                        |
| •                                                                        | amin, Sike Stallink,                | ;                                           |                           |
| •                                                                        |                                     | •                                           | ;                         |
| •                                                                        | -                                   | ;<br>;                                      |                           |
| •                                                                        | MS Excel;<br>ODBC-                  | (MS SC                                      | QL, Oracle, MS Access,    |
| dBase );<br>• Advanced NMEA Data Lo                                      | gger                                | DDE C                                       | DPC                       |
| <ul> <li>Advanced NMEA Data Lo<br/>data directly to rows or c</li> </ul> | gger can use direct conn<br>olumns; | ection (use OLE) to                         | Microsoft Excel and write |
| •<br>•                                                                   | ;<br>;                              |                                             | ,                         |
| •                                                                        | ;<br>Windows 2000+,                 | x8(                                         | 6 x64.                    |
| Advanced NMEA Data Logg                                                  | er                                  | ,                                           |                           |
| ,                                                                        |                                     |                                             | ,<br>!                    |
| Advanced NMEA Dat                                                        | a Logger                            |                                             | Windows 2000+,            |
|                                                                          | ,                                   |                                             |                           |
|                                                                          | ,                                   |                                             |                           |

# Advanced NMEA Data Logger NMEA

- NIVIEA
- ;
- ;
- - : <u>https://www.aggsoft.ru/</u> : <u>https://www.aggsoft.ru/nmea-data-logger.htm</u>

## 1.2

| ASCII -               |                                      | . ASCII - |
|-----------------------|--------------------------------------|-----------|
| ,<br>README.TXT).     | Windows <sup>°</sup><br>ASCII. ASCII | * .TXT (, |
| Binary File - ,       | ASCII ( 0 255).                      | ,         |
| Bytes ( ) -           | ,                                    | ,         |
| <b>Bit</b> ( ) -<br>8 | ( )                                  | :0 1.8    |

#### 

## ·

## COM port -

, IBM IBM-4 COM1, COM2, COM3 COM4.

#### Client/Server ( / ) - , ( , , , ...) ( ).

.

#### Advanced NMEA Data Logger

Data bits - ( ), .

#### DNS (Domain Name System) - DNS

( TCP/IP) . DNS ( ) IP . www.aggsoft.com 198.63.211.24.

#### Flow control -

""". , , (\_\_\_\_\_\_)

#### Handshaking -

.

Internet ( ) - , TCP/IP

IP, Internet Protocol ( ) - Internet Protocol, TCP/IP, . IP IP ,

'xx.xx.xx'.

 IP
 (
 Internet Protocol) ,
 TCP/IP.

 IP
 ,
 ,
 .
 IP

 ,
 ,
 .
 .
 .

#### LAN (Local Area Network) -

NIC, Network Interface Card ( ) - ,

.

nuBus, .) (PCI, turbochannel, ( , 10baseFL).

PC ( ) - Personal Computer ( ).

Ports ( ) -

Protocol ( ) -

RS232, RS423, RS422 RS485 - Electronics Industry Association (EIA) RS232, RS423, RS422, RS485, EIA "RS" , , , (recommended standard). "EIA". Stop bits ( ) -1 2. TCP/IP, Transport Control Protocol / Internet Protocol - TCP IP TCP/IP Internet. (Log file) - , , , ( .log) — . 4

## 2.1

2

Copyright © 1999-2024 AGG Software. All Rights Reserved

 1.
 Advanced NMEA Data Logger

 2.
 Advanced NMEA Data Logger
 sales@aggsoft.ru

 3. Advanced NMEA Data Logger
 ,
 ,

 Advanced NMEA Data Logger
 ,
 ,

4. Advanced NMEA Data Logger "AS IS".

© 1999-2024 AGG Software

5.

,

6. Advanced NMEA Data Logger

,

7. - , Advanced NMEA Data Logger

.

Advanced NMEA Data Logger.

2.2

5

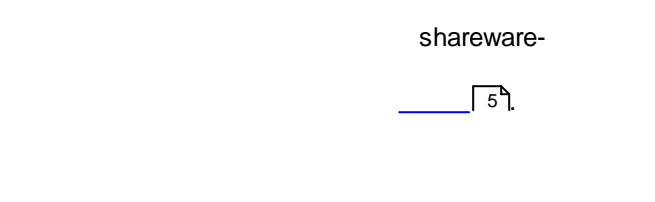

21 . ; , ;

2.3

:

,

## 2.4

| _      | Advanced NMEA Data | https://www.aggsoft.ru/support/ |
|--------|--------------------|---------------------------------|
| Logger |                    |                                 |
|        |                    |                                 |

,

,

:

.

.

,

## 3

## 3.1

- Windows 2000 SP 4 Windows 11 ( x86 x64, ).
  - COM-, ( , ), , , ( )

## 3.2

-, Advanced NMEA Data Logger. .

, Advanced NMEA Data Logger "\Programs Files\Advanced NMEA Data Logger"

#### Advanced NMEA Data Logger

,

4.1

Advanced NMEA Data Logger

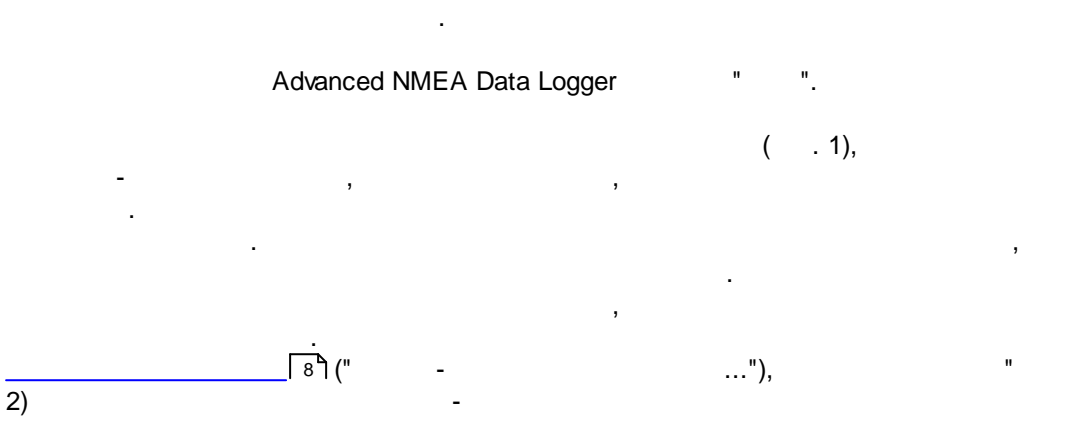

| Advanced NMEA Data Logger                                                                                                    |                             | _                       |                                        | $\times$              |
|----------------------------------------------------------------------------------------------------|-----------------------------|-------------------------|----------------------------------------|-----------------------|
| Файл Вид Опции Быстро Помощь                                                                                                    |                             |                         |                                        |                       |
| СОМ1 🗸 🕂 🃑 🛛 💷 🗮 😓 🔫                                                                                                    |                             |                         |                                        |                       |
| \$GPGSA,A,3,04,05,,09,12,,,24,,,,2<br>\$GPGSV,2,1,08,01,40,083,46,02,17,3                                                           | .5,1.3,<br>08,41,1          | 2.1 <b>*</b> 3<br>2,07, | 9<br>344,3                             | 9,14                  |
| \$GPRMC,123519,A,4807.038,N,01131.0<br>\$GPGLL,3907.360,N,12102.481,W,1837                                                          | 00,E,02<br>30,A*33          | 2.4,0                   | 84.4,                                  | 2303                  |
| SGPVTG, 054.7, T, 034.4, M, 005.5, N, 010<br>SGPWPL, 4807.038, N, 01131.000, E, WPTN<br>CCD33M, 3, 3, 0, 10, N, WPTNMF*22           | .2,K<br>ME*5C               |                         |                                        |                       |
| \$GPAPB, A, A, 0.10, R, N, V, V, 011, M, DEST<br>\$GPBOD, 045T. 023M. DEST. START*01                                                | ,011,M,                     | 011,M                   | <b>*</b> 3C                            |                       |
| SGPBWC, 225444, 4917, 24, N, 12309, 57, W<br>SGPRMB, A, 0.66, L, 003, 004, 4917, 24, N,<br>SGPRTE 2, 1, C, 0, W3IWI, DRIVWV, 32CEDR | ,051.9,<br>12309.5<br>32-29 | T,031<br>7,₩,0<br>32BKL | .6, <mark>M</mark> ,<br>01.3,<br>D 32- | 001.<br>052.<br>T95 V |
| <                                                                                                    |                             |                         |                                        | >                     |
| 🚯 2016-11-30 14:54:43 [COM1] DDE Server. Данные                                                                                     | е были усп                  | ешно обр                | работан                                | ы ~                   |
| СОМ1 открыт   >> Получено байт:735                                                                                                  |                             |                         |                                        |                       |

. 1.

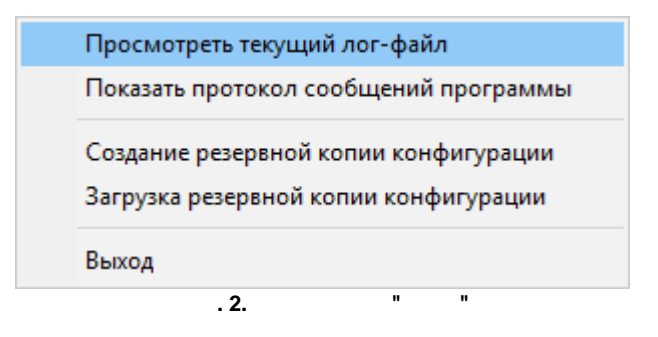

7

" (

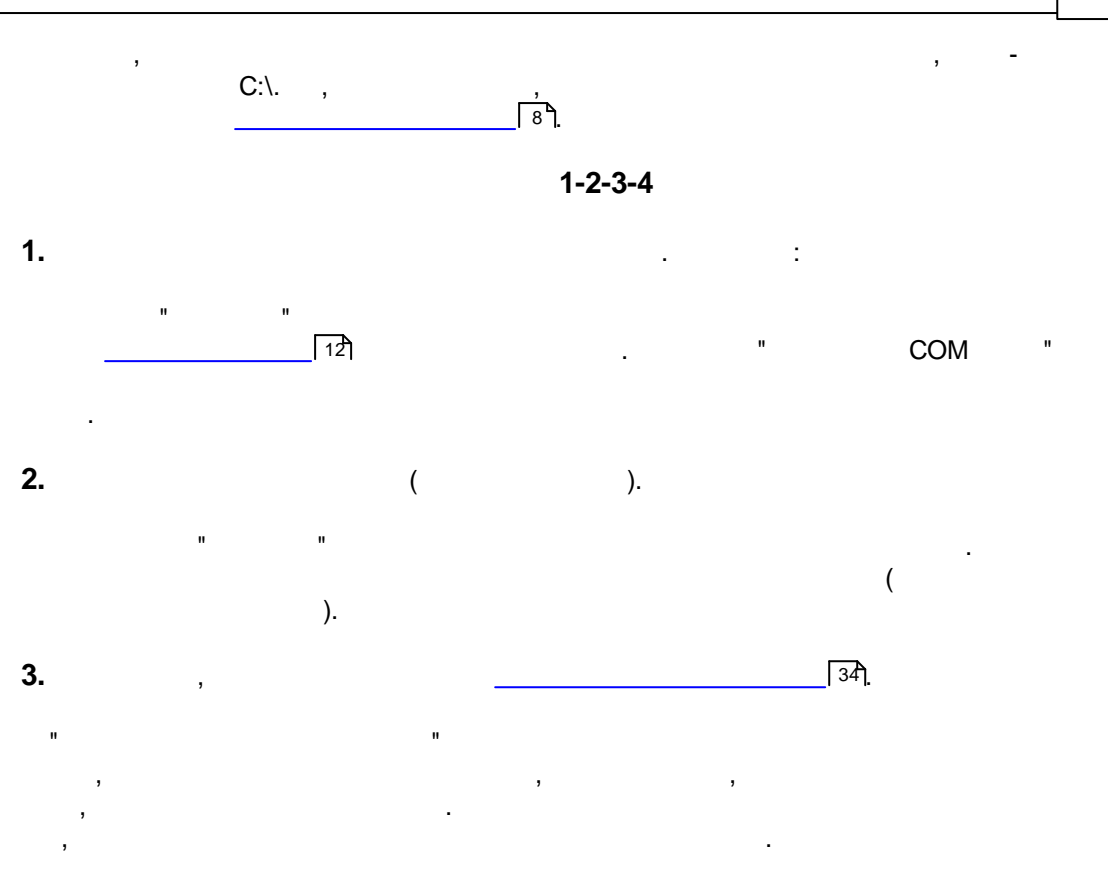

# 4. Advanced NMEA Data Logger ,

Advanced NMEA Data Logger , ,

## 4.2

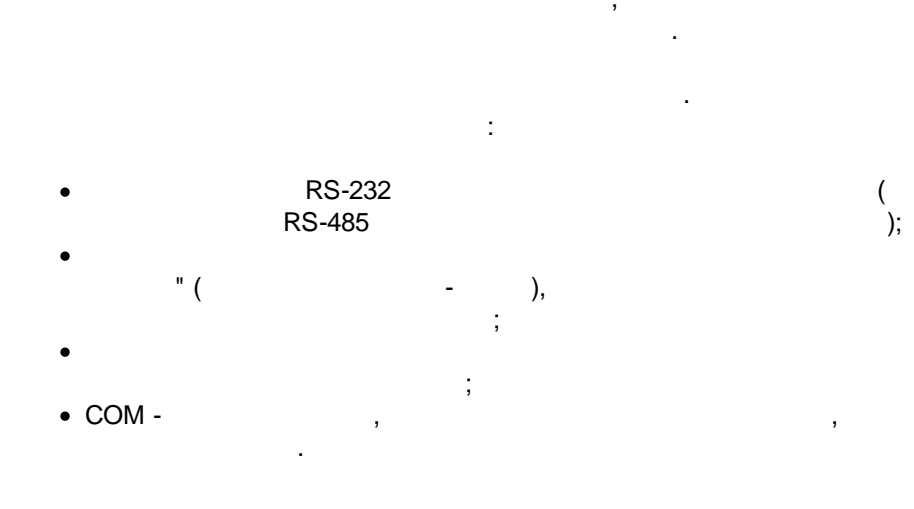

.

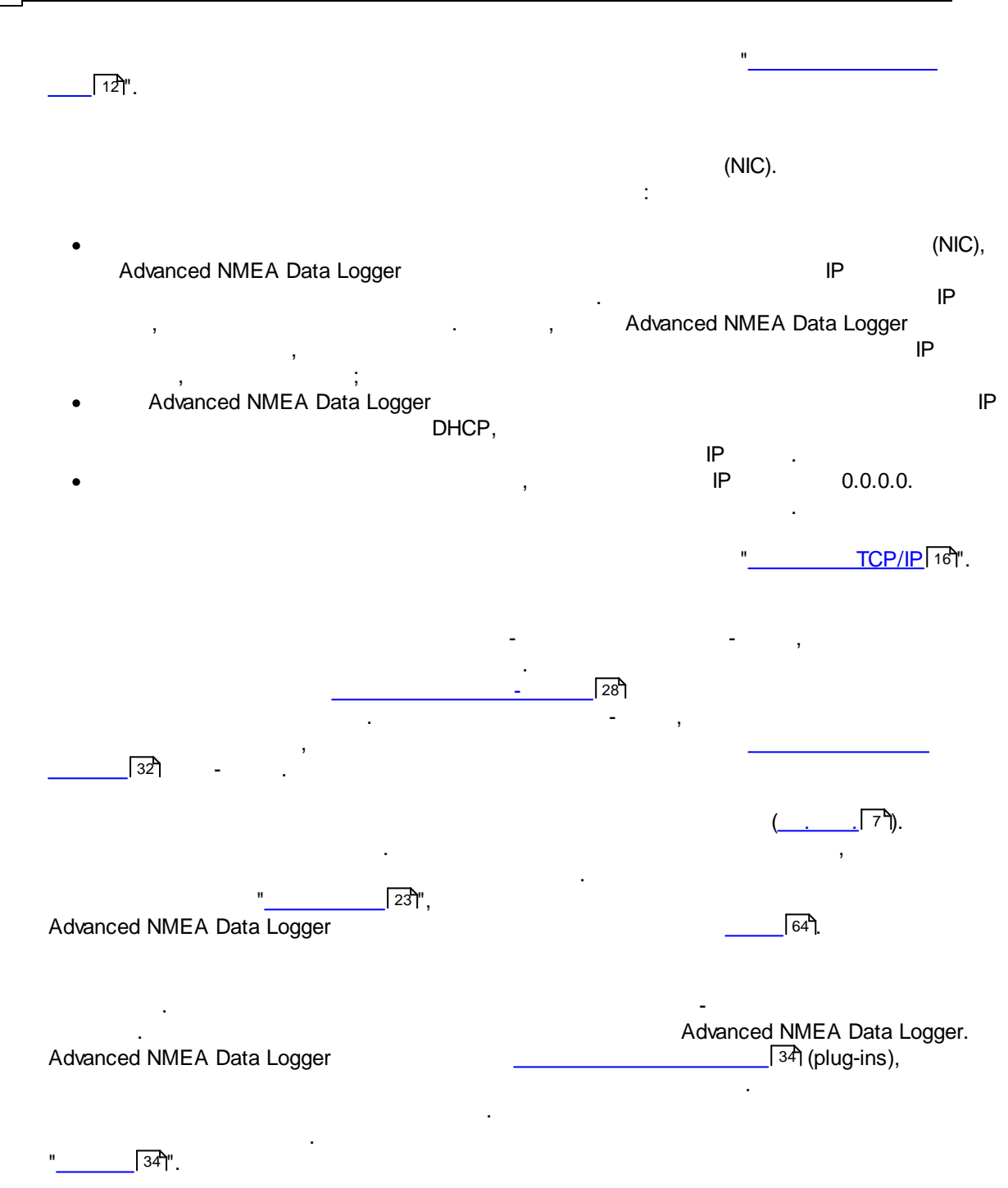

\_\_\_\_\_[67] (

(\_\_\_\_\_7), ), 4.3

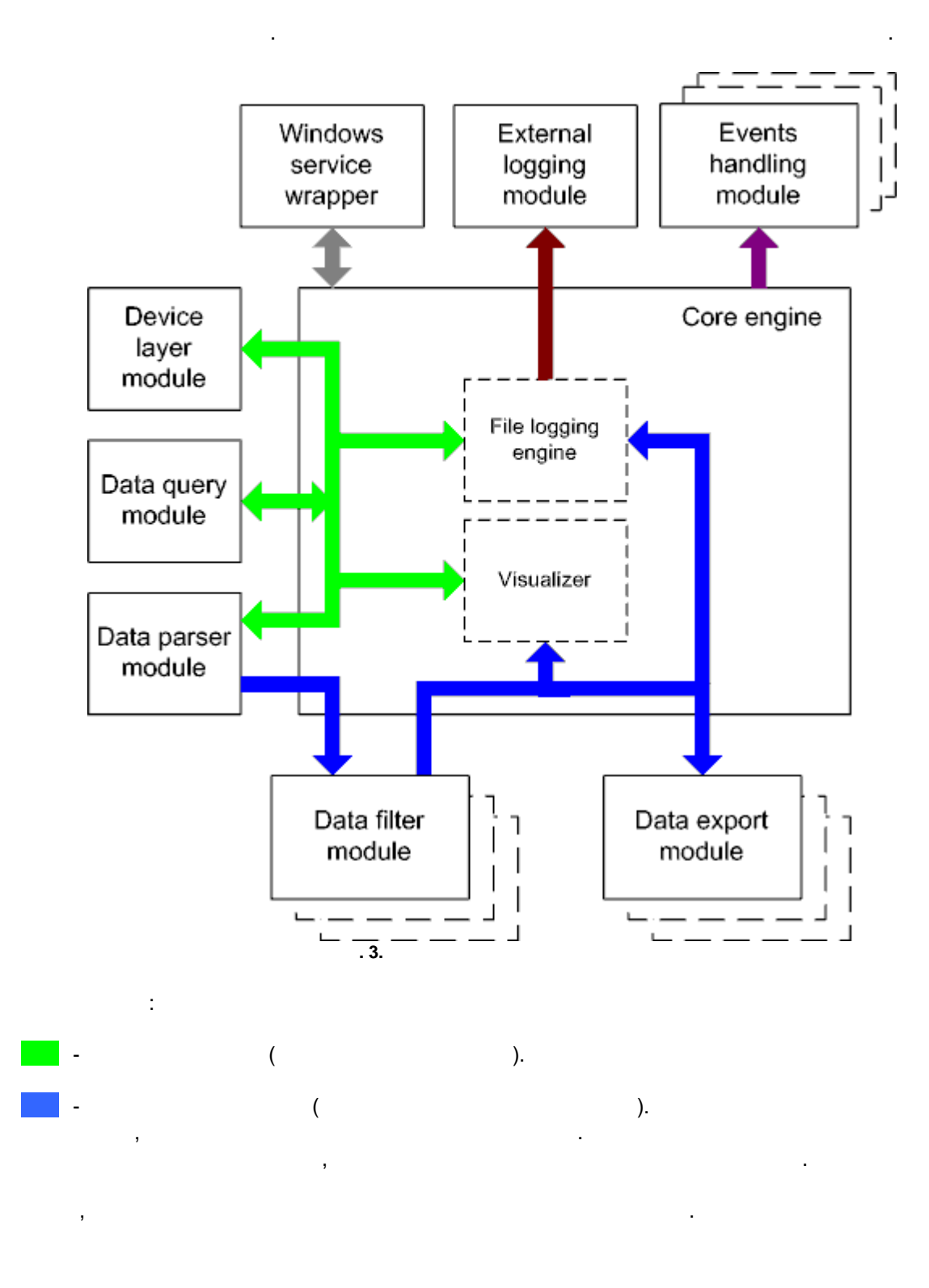

#### 11 Advanced NMEA Data Logger

- · Core engine -
- Device layer module -
- Data query module -
- Data parser module -
- Data filter module -
- Data export module -
- Visualizer -
- File logging engine -
- Windows service wrapper -
- External logging module -
- Events handling module -

#### 4.4

Windows. / COM-

,

#### 4.5

- 1. . 2. . .

regedit.exe

Windows x64

HKEY\_LOCAL\_MACHINE\SOFTWARE\Wow6432Node\AGG Software\Advanced NMEA Data Logger

Windows x32 HKEY\_LOCAL\_MACHINE\SOFTWARE\AGG Software\Advanced NMEA Data Logger

3. " " Ctrl+S - " / " ; Ctrl+D - " / "; Ctrl+P - ;

© 1999-2024 AGG Software

:

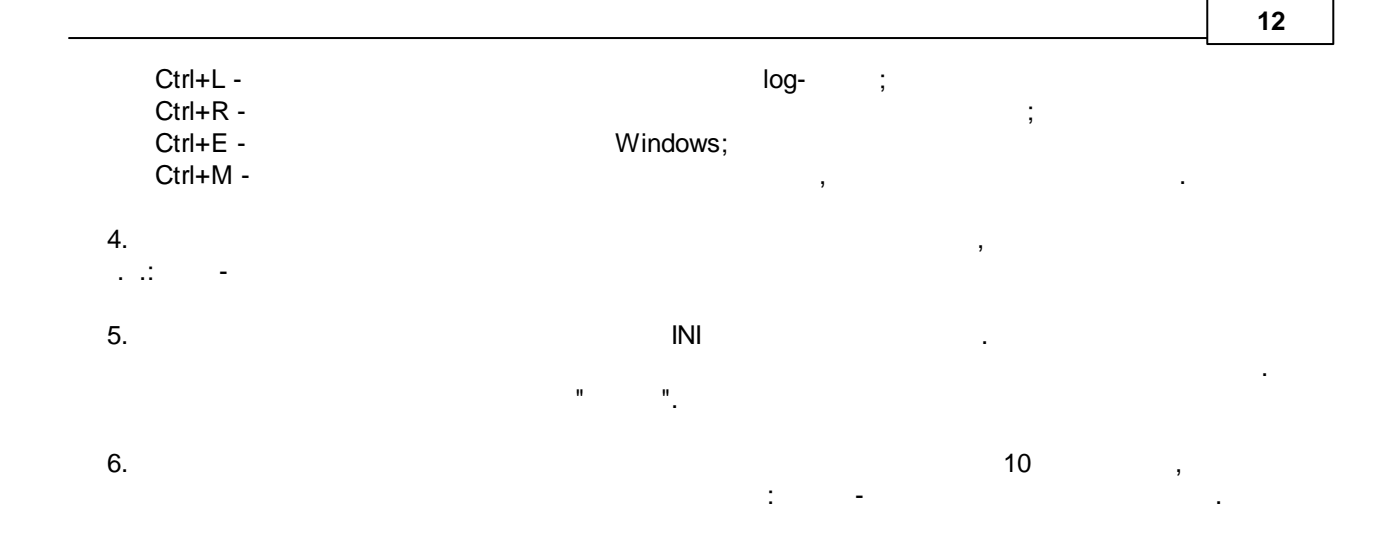

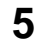

## 5.1

J. I

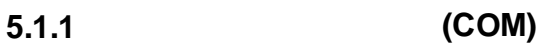

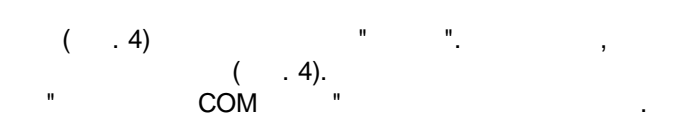

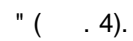

.

"

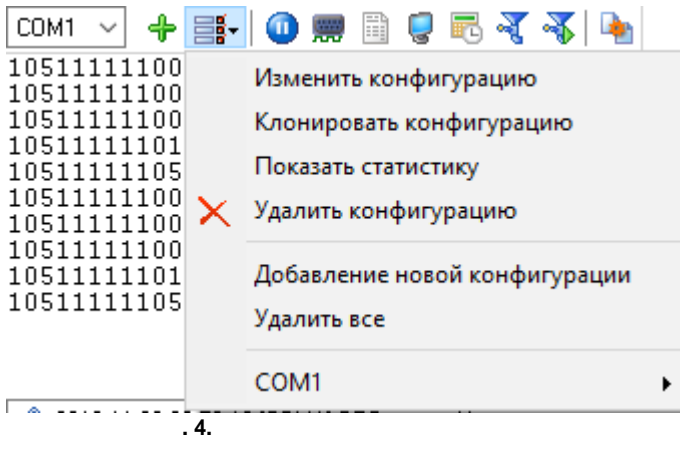

COM-

COM-

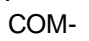

© 1999-2024 AGG Software

"

( , .) "( .4).

| Опции конфи                    | Опции конфигурации ? 🗙                                  |                                  |                    |           |  |  |
|--------------------------------|---------------------------------------------------------|----------------------------------|--------------------|-----------|--|--|
| СОМ порт                       | Параметрь                                               | ы СОМ порта                      | a                  |           |  |  |
| істо<br>Параметры<br>СОМ порта | СОМ порты                                               | COM1<br>COM2<br>COM3<br>COM11    |                    |           |  |  |
|                                | 🗌 Режим слежен                                          | ия                               |                    |           |  |  |
| 10101                          | Параметры соед                                          | цинения                          |                    |           |  |  |
| передачи                       | Режим опроса                                            | Использовать слов                | зо состояния (быст | грый, і 🗸 |  |  |
| данных                         | Скорость                                                | 9600 ~                           | Добавить           | $\times$  |  |  |
| 0-                             | Биты данных                                             | 8 ~                              |                    |           |  |  |
| Доп. опции                     | Четность                                                | Нет 🗸                            |                    |           |  |  |
|                                | Стоповых битов                                          | 1 ~                              |                    |           |  |  |
|                                | <ul> <li>Режим интерф</li> <li>При ошибке пр</li> </ul> | ейса RS485<br>иема данных очищат | ь входной буфер    |           |  |  |
| Лог-файл                       | 🗹 Пробовать отк                                         | рыть снова после не              | удачной попытки    |           |  |  |
| Прочее                         | Пробовать отк                                           | рыть черех XXX сек.              | 30 🛓               |           |  |  |
| Модули                         |                                                         |                                  |                    |           |  |  |
|                                |                                                         |                                  | ОК                 | Отмена    |  |  |
|                                | . 5.                                                    | COM-                             |                    |           |  |  |

RS 485 -

RTS.

...

RS232-RS485.

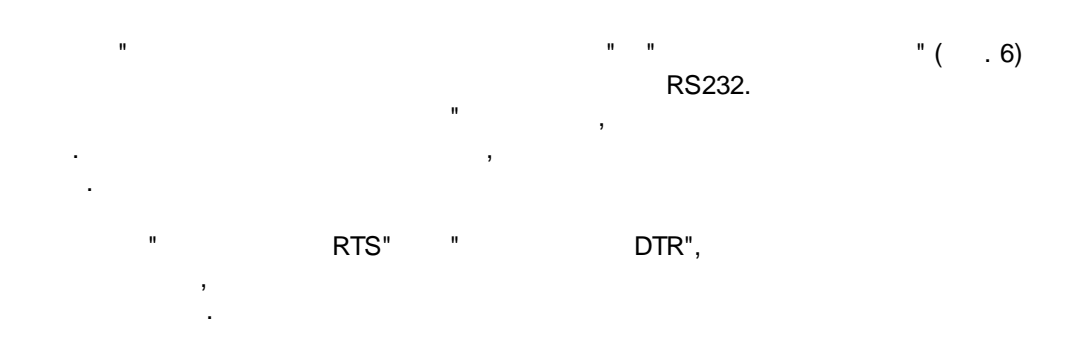

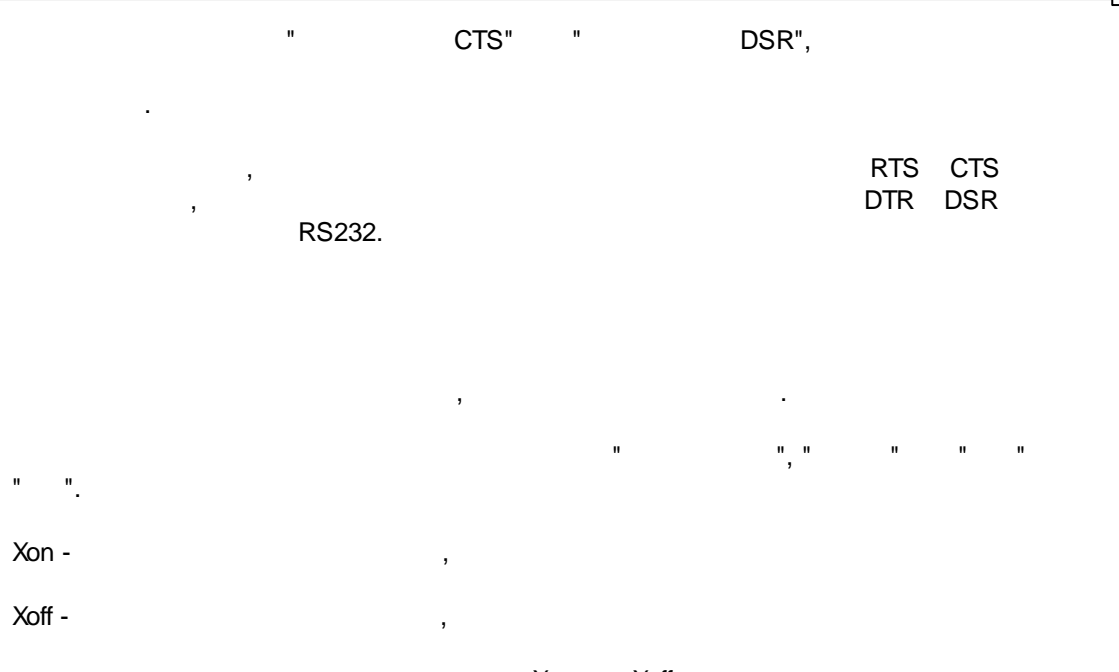

Xon Xoff 10% 90% .

•

© 1999-2024 AGG Software

,

| Опции конфи                    | ігурации                                 |                                                |                            |                          | ?          | ×    |
|--------------------------------|------------------------------------------|------------------------------------------------|----------------------------|--------------------------|------------|------|
| СОМ порт                       | Контрол                                  | њ переда                                       | чи данн                    | ых                       |            |      |
| Гараметры<br>СОМ порта         | -Аппаратный<br>Исполь<br>Исполь          | й контроль перед<br>эзовать DTR<br>эзовать RTS | ачи данных<br>    <br>     | 1еобходимо<br>1еобходимо | DSR<br>CTS |      |
| Контроль<br>передачи<br>данных | Программн<br>Тип<br>Символ отк           | ый контроль пер<br>Нет<br>лючения передач      | едачи данны<br>и удаленныг | x<br>4                   | +12        | ~    |
| О-<br>налого<br>Доп. опции     | объектом (><br>Символ вкл<br>объектом (> | Koff)<br>ючения передачи<br>Kon)               | і удаленным                | 1                        | ±11<br>±11 |      |
|                                | Символы Xof<br>шестнадцате               | f и Xon вводятся<br>ричное значение            | в формате ‡<br>кода симво  | \$XX (где XX<br>ла).     |            |      |
|                                | Размер вх./и                             | сх. буфера (б)                                 | 16000                      | ~                        | 16000      | ~    |
| Лог-файл                       |                                          |                                                |                            |                          |            |      |
| Прочее                         | ]                                        |                                                |                            |                          |            |      |
| Модули                         |                                          |                                                |                            |                          |            |      |
|                                |                                          |                                                |                            | OK                       | ятО        | мена |
|                                | . 6                                      |                                                |                            |                          |            |      |

COM

,

,

Advanced NMEA Data Logger

, . . , , . , . . . .

Advanced NMEA Data Logger

15

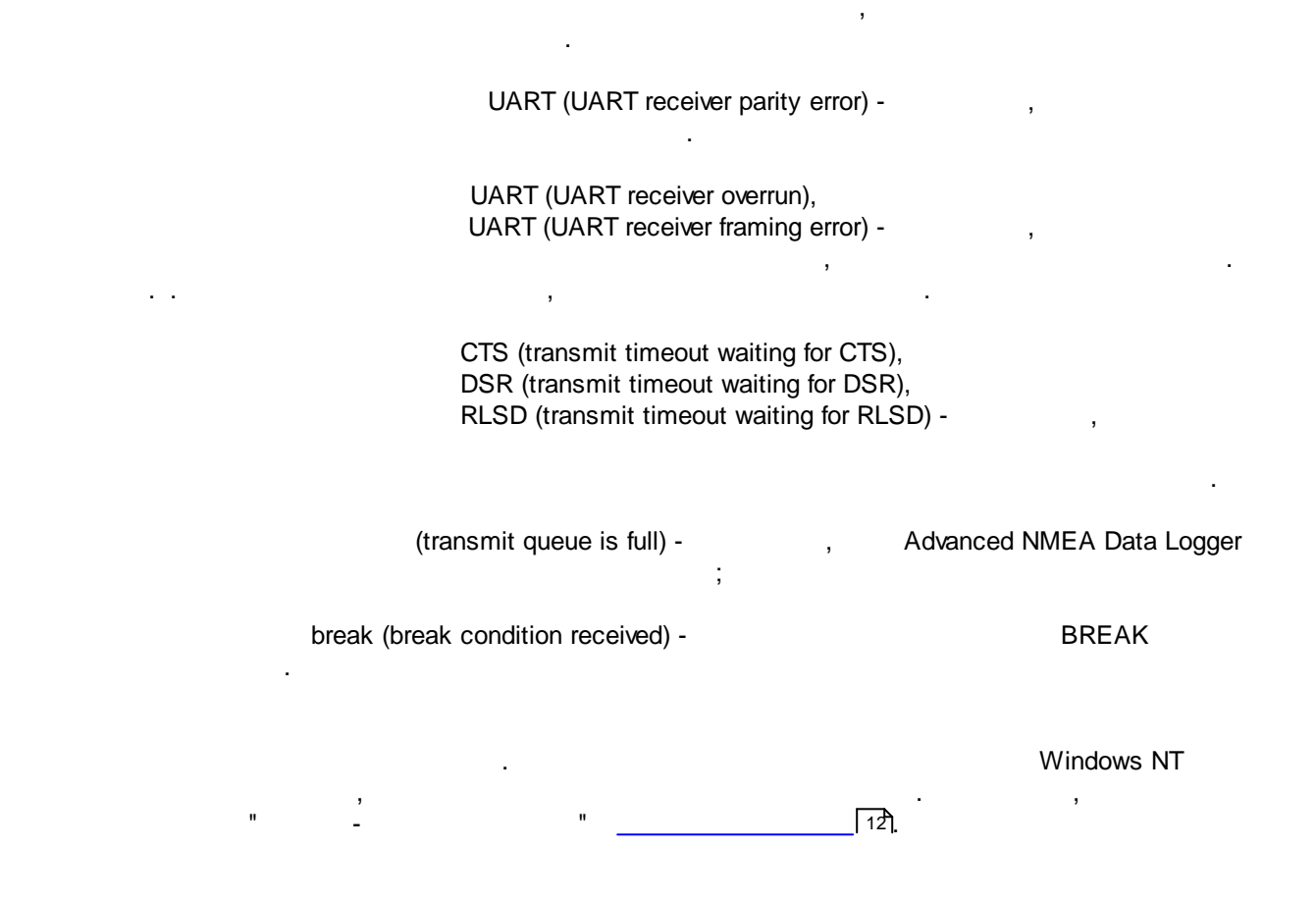

## 5.2

#### 5.2.1 TCP/IP

#### UDP TCP

TCP, UDP IP . TCP, UDP

#### © 1999-2024 AGG Software

UDP Instant Messaging, IP.

Advanced NMEA Data Logger

#### TCP/IP

( TCP/IP) Advanced NMEA Data Logger

- 1. IP , TCP/IP, IP , Advanced NMEA Data Logger , ( www.yourserver.com) , "Plant1",
- "Plant1" IP , IP , , Advanced NMEA Data Logger IP
- IP ; 2. . IP , , , Advanced NMEA Data Logger
- IP (NIC), IP , , Advanced NMEA Data Logger
- IP Microsoft Windows, TCP/ IP . IP
- Advanced NMEA Data Logger TCP/IP. , IP . , Advanced NMEA Data Logger
  - , , , ,
    - , Advanced NMEA Data Logger , , , (\_\_\_\_\_(7ʰ)).

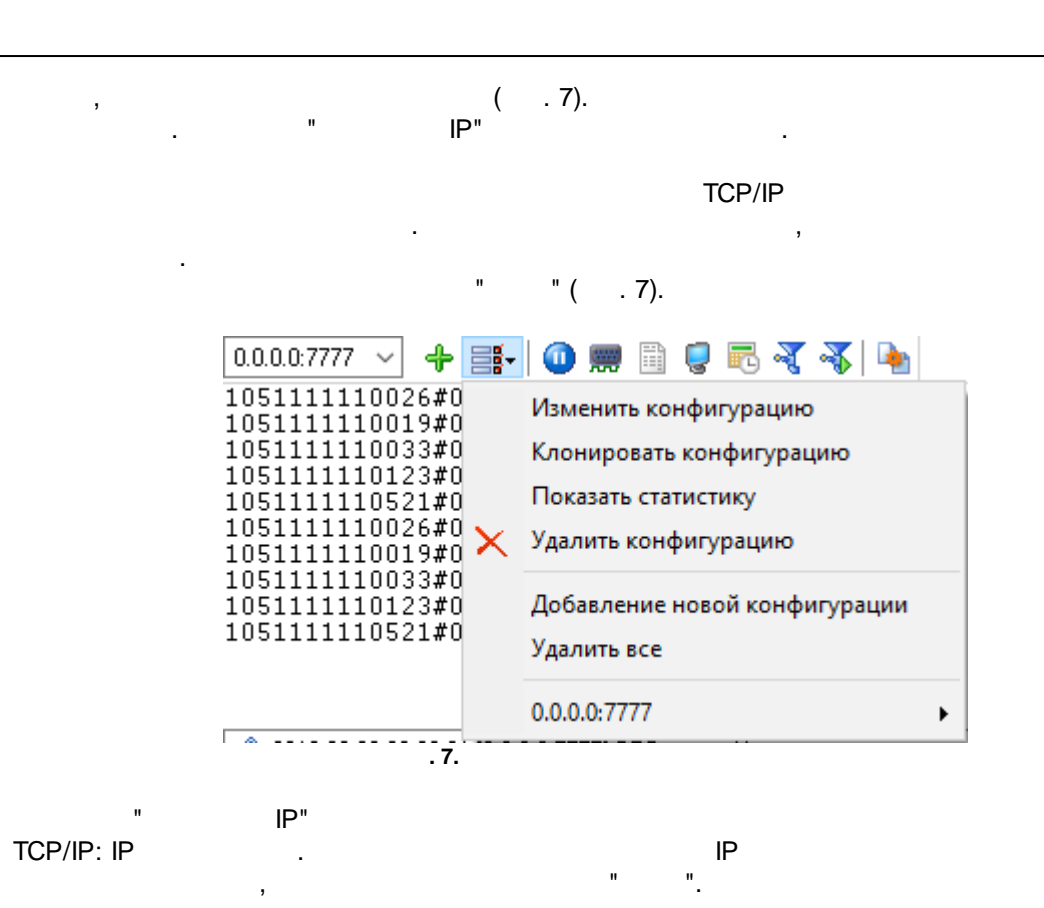

| Опции конфи                  | гурации                                           |                                           |                                   | ?                 | ×           |
|------------------------------|---------------------------------------------------|-------------------------------------------|-----------------------------------|-------------------|-------------|
| Устройство                   | Настройка IP                                      |                                           |                                   |                   |             |
| істройка ІР                  | Тип протокола<br>TCP/IP<br>UDP                    | 0                                         | Мультикаст UDP<br>HTTP(S)         | P                 |             |
| Опции сервера                | Режим<br>— Клиент (програми<br>© Сервер (другие б | иа будет соедин:<br>удут подсоединя       | яться с другим<br>ться к этому ко | серверо<br>мпьюте | эм)<br>:ру) |
| о-<br><br>Дополнительно      | IP адрес и порт этого                             | компьютера                                | ✓ 10000                           | +                 | -           |
| Лог-файл<br>Прочее<br>Модули | Параметры соедине<br>Пробовать подсо<br>След      | ния<br>единиться посля<br>ующая попытка ч | з неудачной поп<br>через (с) 30   | ытки              |             |
|                              | 8                                                 | TCP/IP                                    | OK                                | Отм               | иена        |
| IP                           | , <b>0.</b>                                       | ,                                         |                                   |                   |             |

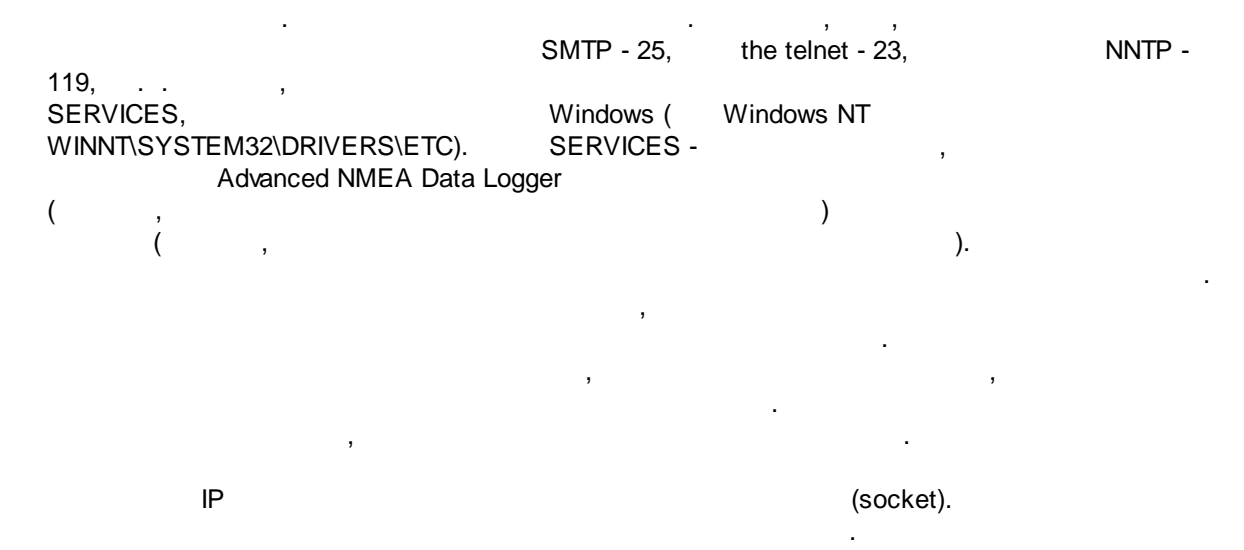

© 1999-2024 AGG Software

( ) ( ) , , " ", Advanced NMEA Data Logger . N , " (c)".

- IP IP , , Advanced NMEA Data Logger "IP , " "

+192.168.1.255 +127.255.255.255 -1.1.1.1

(

#### (firewall)

(Security Alert).

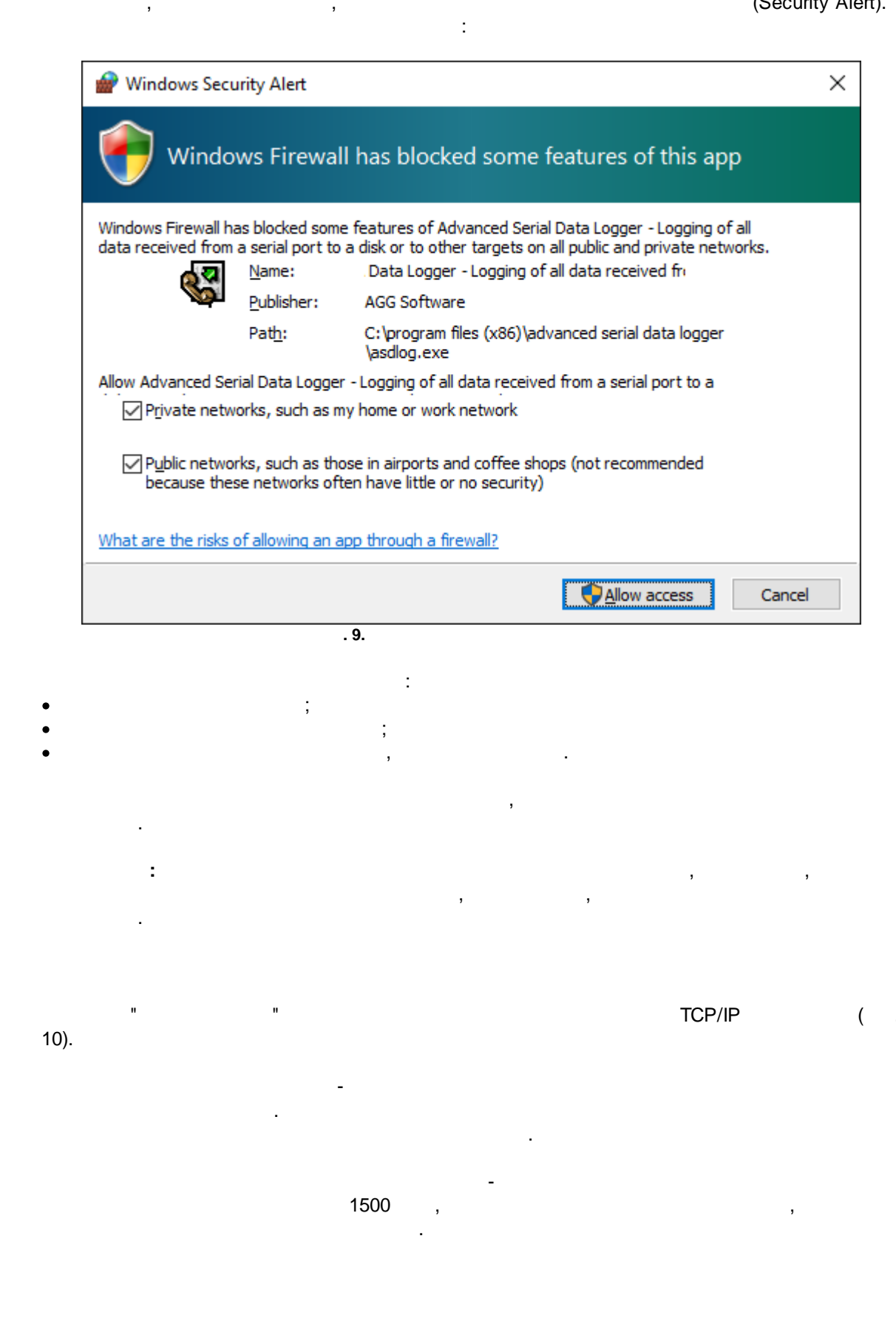

21

"TCP/IP ":

```
( ) -
```

.

```
"-1",
```

| Опции конфи                 | игурации                     |                    | ?          | ×      |
|-----------------------------|------------------------------|--------------------|------------|--------|
| Устройство                  | Дополнительно                |                    |            |        |
|                             | Лимит одновременных подключ  | ений               | 255        |        |
| Настройка IP                | Отсоединять неактивных клиен | пов через (с)      | -1         | •      |
|                             | Режим "keep alive" TCP       | Свой               | ~          |        |
| 10101                       | Интервал/Таймаут (с)         | 60 🚔 1             | ▲<br>▼     |        |
| Опции сервера               | Простая эмуляция терминала   | Отключено          |            | $\sim$ |
|                             | 🗌 Оптимизировать для малых   | пакетов данных и ( | быстрых от | ветов  |
| 0-<br>нато<br>Дополнительно |                              |                    |            |        |
|                             |                              |                    |            |        |
| Лог-файл                    |                              |                    |            |        |
| Прочее                      |                              |                    |            |        |
| Модули                      | ]                            |                    |            |        |
|                             |                              | ΟΚ                 | Отм        | иена   |
|                             | . 10.                        |                    |            |        |
|                             |                              | TCP/IP             |            |        |

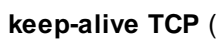

,

:

, , . ""

) -

keep-alive,

Windows.

1. \_ 2. KeepAliveTime -KeepAliveInterval, : [HKEY\_LOCAL\_MACHINE\System\CurrentControlSet\Services\Tcpip\Parameters] KeepAliveTime( , 32 ) = KeepAliveInterval ( , 32 ) = , . 3. 60/1 ( 60 1 ).

,

5.3

5.3.1

(\_\_\_\_\_<sup>(</sup>\_\_\_<sup>7</sup>)) 2 ( . 11): 1. 2.

| Опции конф            | игурации               |                                      | ?          | Х        |
|-----------------------|------------------------|--------------------------------------|------------|----------|
| СОМ порт              | Вид отображе           | ения данных                          |            |          |
| Лог-файл              | Тип вывода данных      |                                      |            |          |
| Прочее                | 💿 Отображать перед     | разбором 🔘 Отображать                | значения г | тарсера  |
|                       | 🔘 Отображать после     | разбора                              |            |          |
| Вид                   | Показывать символь     | І С КОДОМ                            |            |          |
| отооражения<br>данных | 0x00h - 0x1Fh          | Как Нех код #ХХ                      |            | $\sim$   |
|                       | 0x20h - 0x7Fh          | Как символ с тем же ко               | дом        | $\sim$   |
| ○                     | 0x80h - 0xFFh          | Как символ с тем же ко               | дом        | ~        |
| времени               | Формат пользователя    | –Таблица символов–                   |            |          |
|                       | #%d                    | O DOS                                | Windows    |          |
| Имя и<br>безопасность | Подсвечивать отсыл     | паемые данные на экране<br>ка данных |            |          |
|                       |                        |                                      | 200        |          |
|                       | Разоивать строки по та | имауту (мс)                          | 300        | •        |
|                       | Разбивать блоки данны  | ых длиннее чем (мс)                  | 3000       | <b>•</b> |
| Модули                | Разбивать по символаг  | м                                    | #0A        |          |
|                       |                        | OK                                   | тО         | иена     |
|                       | . 11.                  |                                      |            |          |
|                       | "_                     | " ( 1                                | 1)         |          |
| ,                     |                        | •                                    |            |          |
|                       | -                      |                                      |            |          |

, Hex-

-

%d , %x --: Windows DOS

(OEM).

.

-

© 1999-2024 AGG Software

,

0,

0,

,

5.3.2

| - | - |
|---|---|
| - | C |
| , | n |
| _ | • |

,

.

.

| (        |   | 12) |
|----------|---|-----|
| <b>`</b> | • | ·/  |

| (                              | . 12) (                                                                                                    |
|--------------------------------|----------------------------------------------------------------------------------------------------|
| Опции конф                     | игурации ? 🗙                                                                                                    |
| СОМ порт                       | Штамп времени                                                                                                    |
| Лог-файл                       |                                                                                                    |
| Прочее                         | отправленных данных<br>Пак                                                                                                    |
|                                | Добавлять при выводе на экран для принятых данных                                                                                         |
| Вид                            | Добавлять, если изменилось направление данных                                                                                             |
| отображения<br>данных          | 🗹 Добавлять для пакетов данных (после парсинга или разбивки)                                                                              |
|                                | Добавлять в начале файла                                                                                                    |
| $\overline{\mathbf{O}}$        | Таймаут штампа времени (мс) 2000 🖨                                                                                                    |
| Штамп<br>времени               | Символы префикса/суффикса для                                                                                                    |
| Имя и<br>Имя и<br>безопасность | Замечание: Дополнительные опции штампа времени расположены<br>в опциях программы Главное меню -> Опции программы -> Вид<br>штампа времени |
|                                |                                                                                                    |
| Модули                         |                                                                                                    |
| Модули                         | ОК Отмена                                                                                                    |
| Модули                         | ОК Отмена<br>. 12.                                                                                                    |
| Модули                         | ОК Отмена<br>. 12.                                                                                                    |
| Модули                         | ОК Отмена<br>. 12.<br>                                                                                                    |
| Модули                         | ОК Отмена<br>. 12.<br>                                                                                                    |
| Модули                         | ОК Отмена<br>. 12.<br>                                                                                                    |

, , / ). -

-

-

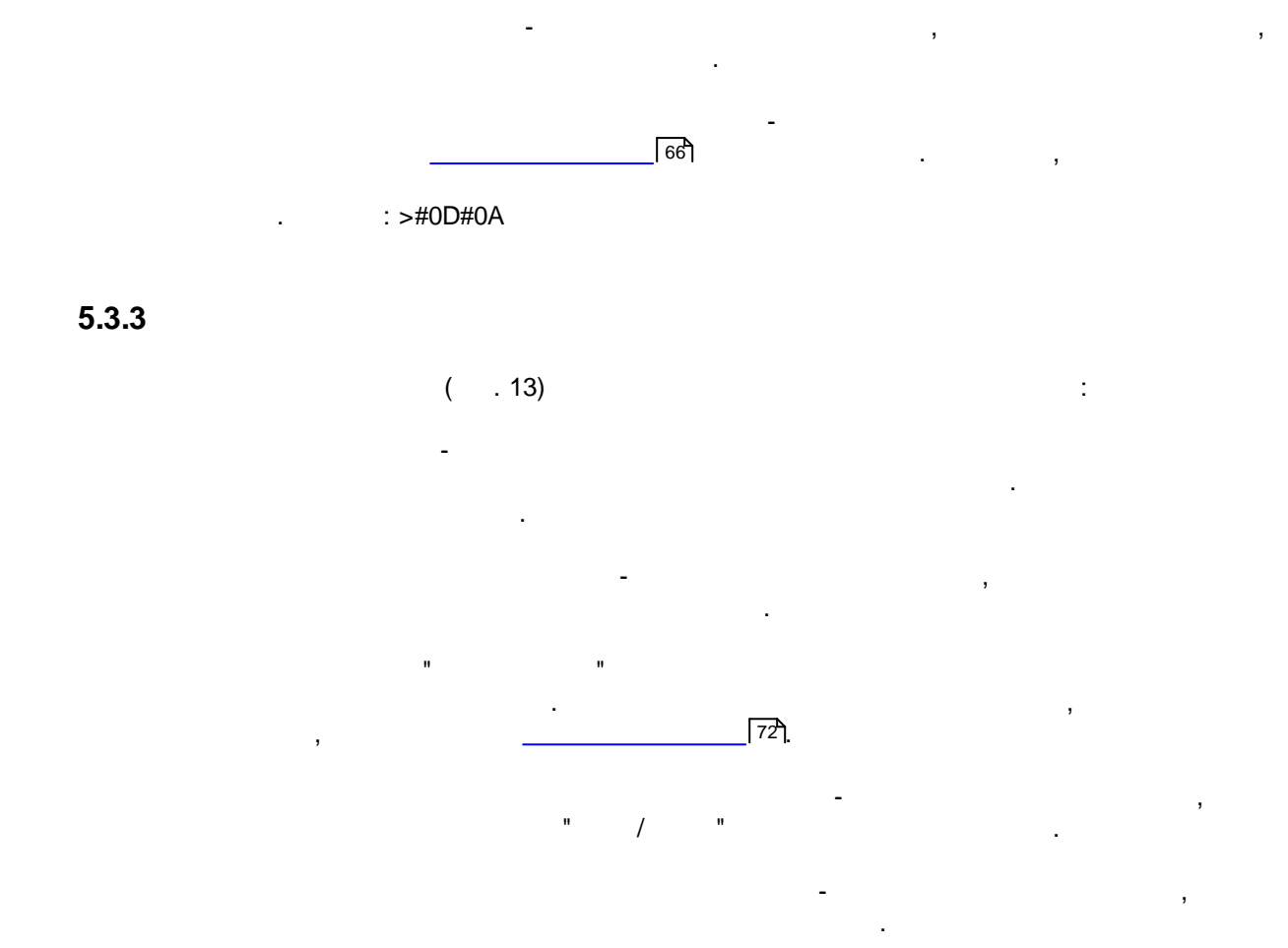

| Опции конфи           | игурации                                                                           | ?     | ×     |
|-----------------------|------------------------------------------------------------------------------------|-------|-------|
| СОМ порт              | Имя и безопасность                                                                 |       |       |
| Лог-файл              |                                                                                    |       |       |
| Прочее                | имя конфигурации                                                                   |       |       |
| Вид                   | Начинать запсиь автоматически<br>Безопасность<br>Спрацивать дародь деред стартом и |       |       |
| отображения           |                                                                                    | ••••• |       |
| штамп<br>времени      | Спрашивать пароль перед изменением<br>настроек                                     | ••••• |       |
| Имя и<br>безопасность |                                                                                    |       |       |
| Модули                |                                                                                    |       |       |
|                       | 0                                                                                  | K O   | тмена |

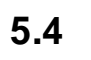

\_

5.4.1

- ( . 14). - ( ).

-

- .

| Опции конф    | ригурации                                                                               |                           | ? ×      |
|---------------|-----------------------------------------------------------------------------------------|---------------------------|----------|
| СОМ порт      | Формирование лог-ф                                                                      | айлов                     |          |
| Лог-файл      |                                                                                         |                           |          |
| <b>C</b>      | Смена имен лог-файлов для получе                                                        | нных данных               | ```      |
| Формирование  | Записывать в лог-файл для полч-                                                         | на диске<br>ненных данных |          |
| лог-файлов    | Запись в лог Запись                                                                     | в лог перед обра          | боткой 🚿 |
|               | Расположение С:\Logs\                                                                   |                           |          |
| Настройка     | фаилов<br>Новый файл Ежедневно                                                          |                           | ```      |
| доступа       | в 0:00:00 🚖                                                                             |                           |          |
|               | Префикс/расширен файда da                                                               | u<br>Ita                  |          |
| LOG           | Префиксурасширен, файла                                                                 |                           |          |
| JOI OB        | Добавить значения даты/времен                                                           | и в имя файла             |          |
|               | Добавить номер источника данны                                                          | ых к имени файла          |          |
|               | <ul> <li>Записывать дату/время перед за</li> <li>Перезаписывать существующие</li> </ul> | аписью данных<br>файлы    |          |
|               |                                                                                         |                           |          |
| Прочее        |                                                                                         |                           |          |
| Модули        |                                                                                         |                           |          |
|               |                                                                                         | OK                        | Отмена   |
|               | . 14.                                                                                   | •                         |          |
|               |                                                                                         |                           |          |
|               | - , "                                                                                   | :                         |          |
| ",            |                                                                                         |                           |          |
| ·             |                                                                                         |                           |          |
|               | п                                                                                       | ".                        | ,        |
|               | 3                                                                                       |                           |          |
|               | "OK".                                                                                   |                           |          |
| ,             |                                                                                         |                           | ,        |
| d NMFA Data I | odder                                                                                   |                           | _        |
|               | -ogyoi                                                                                  | ,                         | -        |
|               | _                                                                                       |                           |          |
|               | _                                                                                       |                           |          |
|               | -                                                                                       |                           |          |
|               | - ,                                                                                     |                           |          |
| 11            | -<br>- ,                                                                                |                           | "s       |

;

",

- "sampleYYYYMMDD.log". 21-2003 - "sample20030321.log". • - , ( ). , , , , , , , , ; .
- 1. , . DDMMYYYY, DD - , MM -YYYY - ;
- , YYYYMMDD;
- 5. , 6. - , , WWYYY, WW -
  - , YYYY -
  - , ; - .
- - "Schedule & Hotkeys",
- : D (1 - 31); DD (01 - 31); DDD ( ) ; DDDD ) -( Μ (1 - 12); MM (01 - 12); MMM ( ) . ;

;

7.

8.

#### Advanced NMEA Data Logger

31

MMMM -( ) -, ; YΥ (00 - 99); -YYYY -(0000 - 9999); Н (0 - 23); -(00 - 23); ΗH -Ν (0 - 59); -NN (00 - 59); -(0 - 59); S -SS (00-59). -W ISO ( ). \_ WW ). \_ (

YYYY"/"MM"/"DD - 2023/01/01 YYYY"/"MM"/"DD"T"HH:NN:SS - 2023/01/01THH:NN:SS

:

#### CLIENTID -CLIENTNAME -

( ). ( : "sample\_log", "txt".

= sample\_log\_, : = txt ( !). HHDDMMYYYY.

> 7 4 /

, COM1sample20030321.log.

1 4 7.

... 1 1.

!

).

| 2. |   | -   |    |   |  |
|----|---|-----|----|---|--|
| 3. | ( | ) - | ·  |   |  |
| 4. | ( |     | ). |   |  |
|    |   |     |    |   |  |
|    |   |     |    | , |  |

5.4.2

Office ( , Microsoft Word), NMEA Data Logger

, . .

,

-

Microsoft Advanced

| Опции конф                             | игурации ? 🗙                                                                                                    | < |
|----------------------------------------|----------------------------------------------------------------------------------------------------|---|
| СОМ порт                               | Настройка доступа                                                                                                    |   |
| Лог-файл<br>Формирование<br>лог-файлов | Если программа не может записать в файл, то делать одно из<br>следующих действий<br>Действие:<br><ul> <li>Игнорировать и не писать</li> <li>Записывать во временный файл, потом добавить</li> </ul> |   |
| настройка<br>доступа                   | <ul> <li>○ Показывать сообщение и прекращать работу</li> <li>☑ Звуковой сигнал</li> <li>☐ Запись сообщения в протокол работы</li> <li>Сообщение об ошибке</li> </ul>                                |   |
| Удаление<br>логов                      | Unable to write to file!<br>Временная папка                                                                                                    |   |
| Прочее<br>Модули                       |                                                                                                    |   |
|                                        | ОК Отмена<br>. 15.                                                                                                    |   |

:

,

Advanced NMEA Data Logger ( . 15),

- , ,

5.4.3

- ( . 16).
- - . .
,

| Опции конфи          | турации                                                                              | ?       | ×      |
|----------------------|--------------------------------------------------------------------------------------|---------|--------|
| СОМ порт             | Удаление логов                                                                       |         |        |
| Лог-файл             | Удалить старые лог-файлы                                                             |         |        |
| <b>S</b>             | После хранения файлов 10 🛓 Д                                                         | ней     | $\sim$ |
| Формирование         | При превыш.числа файлов 10 🔹                                                         |         |        |
|                      | Если Вы включили обе настройки, лог-файлы будут<br>при выполнении любого из условий. | удаляты | ся     |
| Настройка<br>доступа |                                                                                      |         |        |
| Удаление<br>логов    |                                                                                      |         |        |
|                      |                                                                                      |         |        |
| Прочее               |                                                                                      |         |        |
| Модули               |                                                                                      |         |        |
|                      | ОК                                                                                   | От      | мена   |
|                      | . 16.                                                                                |         |        |

5.5

5.5.1

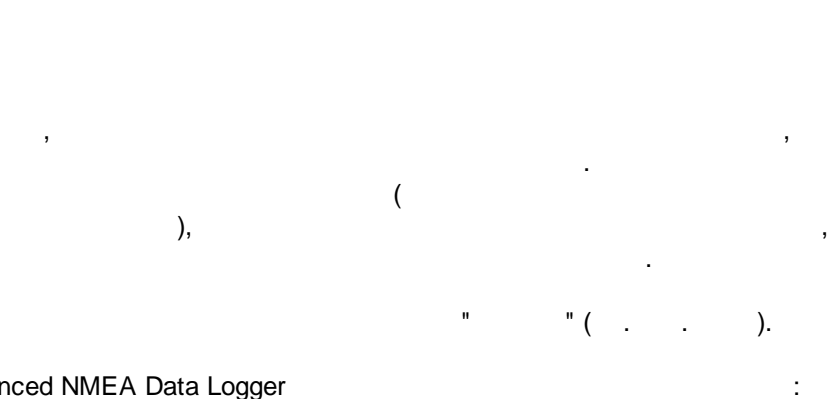

Advanced NMEA Data Logger

• -;

© 1999-2024 AGG Software

| • | ( , , )                       | - |     | ( | ) |
|---|-------------------------------|---|-----|---|---|
|   | ,                             | , |     |   |   |
|   | ;                             |   |     |   |   |
| • | -                             |   | ;   |   |   |
| • | -<br>Excel                    |   |     |   |   |
| • | ( . 5.1.3) -                  |   | ,   |   |   |
|   | Advanced NMEA Data Logger. ". | , | - " | " |   |
|   | . ,                           | , |     |   |   |

.

,

| Опции конфи                 | гурации                                                                                                    |             | ?      | ×    |
|-----------------------------|----------------------------------------------------------------------------------------------------|-------------|--------|------|
| СОМ порт                    | Запрос Анализ Фильтрация                                                                                                    |             |        |      |
| Лог-файл                    | Модуль запроса данных                                                                                                    |             |        |      |
| Прочее                      | Нет                                                                                                    | $\sim$      | Настр  | оить |
| Модули                      | Модуль разбора данных                                                                                                    |             |        |      |
|                             | ASCII data query and parser (default.dll)                                                                                                    | ~           | Настр  | оить |
| Запрос Анализ<br>Фильтрация | <ul> <li>Анализ и экспорт отправленных данных</li> <li>Анализ и экспорт полученных данных</li> <li>Выберите модили фильтрации данных</li> </ul> |             |        |      |
|                             | Название модила                                                                                                    | Benci       | 40     |      |
| 2                           |                                                                                                    | 4 0 28      | 1118   |      |
| Экспорт                     | Deadband (deadband.dll)                                                                                                    | 4.0.27      | 7.1103 |      |
| dambix                      | Expressions (expressions.dll)                                                                                                    | 4.0.34.1103 |        |      |
| Обработка<br>событий        |                                                                                                    |             |        |      |
|                             | Вверх Вниз Помо                                                                                                    | )ЩЬ         | Настр  | оить |
|                             | Oł                                                                                                    | <           | Отм    | ена  |
|                             | . 17.                                                                                                    |             |        |      |

,

| Опции конфи                 | гурации                                                            |                       | ?          | ×    |
|-----------------------------|--------------------------------------------------------------------|-----------------------|------------|------|
| СОМ порт                    | Экспорт данных                                                     |                       |            |      |
| Лог-файл                    | Выберите модули экспорта данны                                     | 4X                    |            |      |
| Прочее                      | Название модуля                                                    | Bepci                 | ия         |      |
| Модули                      | DDE Server (ddesrv.dll)                                            | 4.0.29                | 9.1103     |      |
| Запрос Анализ<br>Фильтрация | UPC server (buildin.dll)                                           | 3.2.0.                | 6          |      |
| Экспорт<br>данных           |                                                                    |                       |            |      |
| Обработка                   | Загрузить дополн. модуль сейчас<br>Перенаправить данные в другую и | Помощь<br>конфигураци | Настр<br>Ю | оить |
| событий                     |                                                                    |                       |            |      |
|                             | [                                                                  | OK                    | Отм        | ена  |

| Опции конфи                                                              | гурации                              |          | ?     | $\times$ |
|--------------------------------------------------------------------------|--------------------------------------|----------|-------|----------|
| СОМ порт                                                                 | Обработка событий                    |          |       |          |
| Лог-файл                                                                 | Выберите модули обработки событий    |          |       |          |
| Прочее                                                                   | Название модуля                      | Версия   |       |          |
| Модули                                                                   | Events notification (events.dll)     | 4.0.39.1 | 103   |          |
| Запрос Анализ<br>Фильтрация<br>Экспорт<br>данных<br>Обработка<br>событий | ⊥ Internet sharing (ishare.dll)      | 4.0.29.1 | 110   |          |
|                                                                          | Загрузить дополн. модуль сейчас Поми | ощь      | Настр | оить     |
|                                                                          | 0                                    | к        | Отме  | ена      |

. 19.

, "

© 1999-2024 AGG Software

"OK".

# 5.5.2 OPC

| Advanced NMEA Data Logger | OPC.                      | 2             |
|---------------------------|---------------------------|---------------|
| ,                         | OPC                       | Advanced NMEA |
| Data Logger               |                           | . ,           |
|                           | ( . 20                    | D).           |
| OPC                       | OPC Core Components Redis | stributable   |
| www.opcfoundation.org (   | )                         | ,             |
|                           |                           |               |

.

OPC

| OPC serv                                     | er 3.2.0.6                                                        |                  | ? ×               |
|----------------------------------------------|-------------------------------------------------------------------|------------------|-------------------|
| ОРС сервер                                   | Доступные элементы                                                | Активные клиенты | Объявлено заранее |
| Идентификат<br>Имя: Test Cor<br>GUID : {EAB2 | op: testcore.Instance.1<br>e OPC server<br>429E-F53E-4D62-84F7-77 | 7DE9DFC31A}      |                   |
| Недостоверн                                  | ые данные после X нуле                                            | ей: 0 🚔          |                   |
| Group tags                                   | ed                                                                | 🔿 By full data s | ource name        |
| 🖲 By data s                                  | ource name                                                        | 🔿 By value       | DATA_SOURCE_ID    |
|                                              | - 04                                                              | Птьненга         |                   |
|                                              |                                                                   | Отмена           |                   |
|                                              | . 20.                                                             | OPC              |                   |

Advanced NMEA Data Logger,

,

OPC ( . 21). OPC

OPC

.

,

| OPC serv   | er 3.2.0.6 |            |                  | ?              | ×    |
|------------|------------|------------|------------------|----------------|------|
| ОРС сервер | Доступны   | е элементы | Активные клиенты | Объявлено зара | анее |
| 🝸 Имя      |            | Значение   |                  |                |      |
| i≣ System  |            |            |                  |                |      |
| ImWork     | king       | 1480409910 |                  |                |      |
| LastErr    | or         |            |                  |                |      |
| - LastWa   | arning     |            |                  |                |      |
| LastMe     | essage     |            |                  |                |      |
| - Previou  | usLogFile  |            |                  |                |      |
| Current    | LogFile    |            |                  |                |      |
| LastDa     | taBlock    |            |                  |                |      |
| - DataSc   | ourceID    | 0          |                  |                |      |
| € COM1     |            |            |                  |                |      |
|            |            |            |                  |                |      |
|            |            |            |                  |                |      |
|            |            |            |                  |                |      |
|            |            |            |                  |                |      |
|            |            |            |                  |                |      |
|            |            |            |                  |                |      |
|            |            |            |                  |                |      |
|            |            |            |                  |                |      |
| L          |            |            |                  |                |      |
|            |            | OK         | Отмена           |                |      |
|            | . 21       |            | OPC              |                |      |

"

.

".

-

| OPC serv                              | rer 3.2.0.6                                 |                  | ?                 | × |
|---------------------------------------|---------------------------------------------|------------------|-------------------|---|
| ОРС сервер                            | Доступные элементы                          | Активные клиенты | Объявлено заранее |   |
| ⊡ - Client is co<br>⊟ - Group<br>i Ft | onnected: 127.0.0.1<br>1<br>JLL_DATA_PACKET |                  |                   |   |
|                                       | OK                                          | Отмена           |                   |   |
|                                       |                                             |                  |                   |   |

Advanced NMEA Data Logger " ". Advanced NMEA Data Logger

|   | -      | OPC             | 3 | , |
|---|--------|-----------------|---|---|
|   | ,      |                 | , |   |
| ( | . 23). | ,<br>OPC<br>OPC |   |   |
| , |        | ,               |   |   |

| OPC serv                                                                                                    | er 3.2.0.6                                                                                    |                                              |                                |                             | ?                                          | ×      |
|----------------------------------------------------------------------------------------------------|-----------------------------------------------------------------------------------------------|----------------------------------------------|--------------------------------|-----------------------------|--------------------------------------------|--------|
| ОРС сервер                                                                                                    | Доступны                                                                                      | ю элементы                                   | Активн                         | ные клиенты                 | Объявлено заранее                          |        |
| Замечание: Ва<br>клиентское пр<br>работы. Укаж                                                                                        | ам необход<br>риложение<br>ите одно и                                                         | имо предопр<br>не может бра<br>мя в каждой ( | еделить<br>ать имен<br>строке. | имена перем<br>на переменнь | іенных, если ваше<br>іх с сервера во врем: | Ħ      |
| Импорт в                                                                                                    | всех                                                                                          | Очисти                                       | ть                             |                             |                                            |        |
| COM1  FULL_I<br>COM1  DATA_<br>COM1  DATA_<br>COM1  DATA_<br>COM1  DATA_<br>COM1  DATA_<br>COM1  CLIEN]<br>COM1  SCANN<br>COM1  BARDC | DATA_PAC<br>PACKET<br>TIME_STA<br>SOURCE_I<br>SOURCE_F<br>SOURCE_F<br>IE<br>IE<br>RID<br>CODE | KET<br>D<br>NAME<br>FULL_NAME                |                                |                             |                                            | ~      |
|                                                                                                    |                                                                                               |                                              |                                |                             |                                            | $\sim$ |
|                                                                                                    |                                                                                               | OK                                           |                                | Отмена                      |                                            |        |

. 23.

## 5.5.3 NMEA

(

5.5.3.1

(NMEA) . NMEA , . . ( .) NMEA 0183 talkers ( ) listeners ) ( ),

: 8 ( 7 = 0), : 1 ( ), : , . NMEA 0183

## GPS

41

## (sentence),

, GPS GP, , NMEA

 .
 (proprietary sentences)
 P,

 3
 ,
 .
 ,
 Garmin

 PGRM
 Magellan PMGN.

5.5.3.2

NMEA data parser : Windows 2000 SP4 , 32-x 64-x ; 5 MB : ( ), Advanced Serial Data Logger.

## 5.5.3.3 NMEA data parser

1.(, Advanced Serial Data Logger),;2.;3.,

Windows;

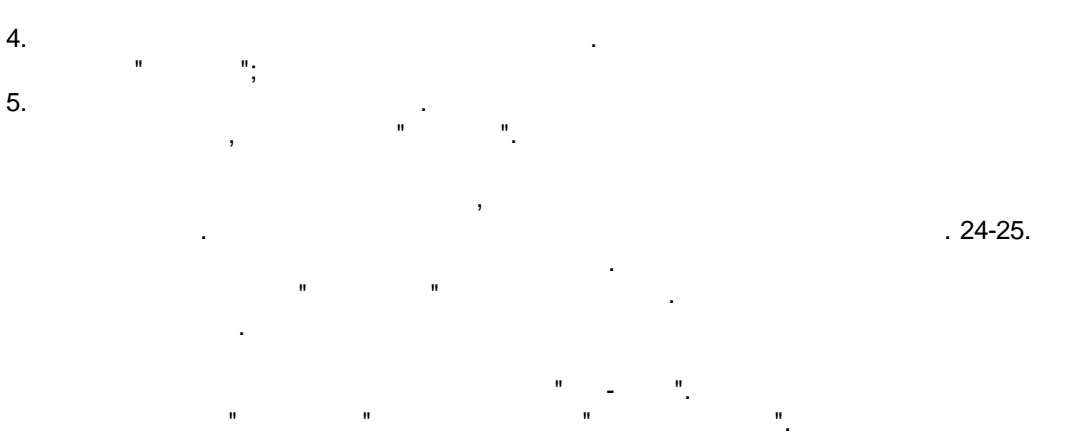

| Опции конф                  | турации                                                                 |             | ?     | $\times$ |
|-----------------------------|-------------------------------------------------------------------------|-------------|-------|----------|
| СОМ порт                    | Запрос Анализ Фильтрация                                                |             |       |          |
| Лог-файл                    | Модуль запроса данных                                                   |             |       |          |
| Прочее                      | Нет                                                                     | ~           | Настр | оить     |
| Модули                      | Модуль разбора данных                                                   |             |       |          |
|                             | ASCII data query and parser (default.dll)                               | Настр       | оить  |          |
| Запрос Анализ<br>Фильтрация | Анализ и экспорт отправленных данных Анализ и экспорт полученных данных |             |       |          |
|                             | Выберите модули фильтрации данных                                       |             |       | 1        |
|                             | Название модуля                                                         | Верси       | 19    |          |
| Экспорт                     |                                                                         | 4.0.34.1103 |       |          |
| данных                      | Script execute (scriptexec.dll)                                         | 4.0.31      | .1103 |          |
| Обработка<br>событий        |                                                                         |             |       |          |
|                             | Вверх Вниз Помо                                                         | ЩЬ          | Настр | оить     |
|                             | 40                                                                      | (           | Отм   | ена      |

. 24.

| Опции конфи                 | ігурации                                                                                            | ?                                     | $\times$ |
|-----------------------------|----------------------------------------------------------------------------------------------------|---------------------------------------|----------|
| СОМ порт                    | Экспорт данных                                                                                      |                                       |          |
| Лог-файл                    | Выберите модули экспорта данных                                                                     |                                       |          |
| Прочее                      | Название модуля                                                                                     | Версия                                |          |
| Модули                      | DDE Server (ddesrv.dll)                                                                             | 4.0.29.1103                           | ·        |
| Запрос Анализ<br>Фильтрация | U ODBC database (odbcexport.dll) OPC server (buildin.dll) SQL Database Professional (sqldb_pro.dll) | 4.0.35.1115<br>3.2.0.6<br>4.0.51.1103 |          |
| С<br>Экспорт<br>данных      |                                                                                                    |                                       |          |
| Обработка<br>событий        | Загрузить дополн.модуль сейчас Помо<br>Перенаправить данные в другую конфил<br>Конфигурация         | ощь Настр<br>гурацию                  | ооить    |
|                             |                                                                                                    |                                       |          |
|                             | 0                                                                                                   | КОтм                                  | ена      |

. 25.

| Опции конфи                                                | гурации                                                                                               |      |                  | ?              | $\times$ |
|------------------------------------------------------------|----------------------------------------------------------------------------------------------------|------|------------------|----------------|----------|
| СОМ порт                                                   | Обработка событий                                                                                     |      |                  |                |          |
| Лог-файл                                                   | Выберите модули обработки собы                                                                        | тий  |                  |                |          |
| Прочее                                                     | Название модуля                                                                                       |      | Верси            | я              |          |
| Модули<br>Запрос Анализ<br>Фильтрация<br>Экспорт<br>ланных | <ul> <li>Events notification (events.dll)</li> <li>Scheduler &amp; Hotkeys (scheduler.dll)</li> </ul> |      | 4.0.39<br>4.0.23 | .1103<br>.1103 |          |
| Обработка событий                                          |                                                                                                    |      |                  |                |          |
|                                                            | Загрузить дополн.модуль сейчас                                                                        | Помо | ЩЬ               | Настр          | юить     |
|                                                            |                                                                                                    | Ok   | (                | Отм            | ена      |

,

".

,

## 5.5.3.4

45

## Plug-in -

Advanced Serial Data Logger

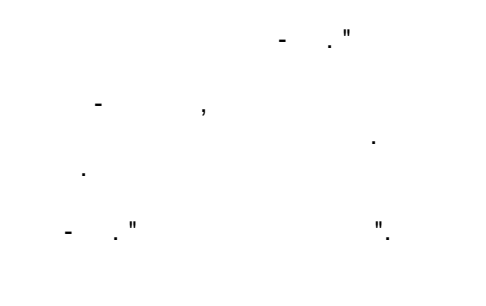

-

. :

5.5.3.5.1

(talkers)

AG - Autopilot - General

÷

- AP Autopilot Magnetic
- CD Communications Digital Selective Calling (DSC)
- CR Communications Receiver / Beacon Receiver
- $\textbf{CS} \ \text{-} \ \textbf{Communications} \ \ \textbf{Satellite}$
- **CT** Communications Radio-Telephone (MF/HF)
- CV Communications Radio-Telephone (VHF)
- CX Communications Scanning Receiver
- **DF** Direction Finder
- EC Electronic Chart Display & Information System (ECDIS)
- EP Emergency Position Indicating Beacon (EPIRB)
- ER Engine Room Monitoring Systems
- GP Global Positioning System (GPS)
- HC Heading Magnetic Compass
- HE Heading North Seeking Gyro
- HN Heading Non North Seeking Gyro
- II Integrated Instrumentation
- **IN** Integrated Navigation
- LC Loran C
- P Proprietary Code
- RA RADAR and/or ARPA
- SD Sounder, Depth
- SN Electronic Positioning System, other/general
- SS Sounder, Scanning
- TI Turn Rate Indicator
- VD Velocity Sensor, Doppler, other/general
- DM Velocity Sensor, Speed Log, Water, Magnetic
- VW Velocity Sensor, Speed Log, Water, Mechanical
- WI Weather Instruments
- YX Transducer
- ZA Timekeeper Atomic Clock
- **ZC** Timekeeper Chronometer
- **ZQ** Timekeeper Quartz
- ZV Timekeeper Radio Update, WWV or WWVH

5.5.3.5.2

(sentences)

#### NMEA.

AAM - Waypoint arrival alarm AAM\_ARIV\_ENT - Arrival circle entered AAM\_PERP\_PASS - Perpendicular passed AAM\_CIRCLE\_RAD - Circle radius AAM\_CIRCLE\_RAD\_UNIT - Circle radius units

AAM WPTNAME - Waypoint name ALM - GPS Almanac data ALM SENT NUM - Number of sentences ALM\_SENT\_CNT - Sentence count ALM PRN ID - Satellite PRN number ALM WEEK NO - GPS week number ALM\_SV\_HEALTH - SV health ALM\_ECCENTRICITY - Eccentricity ALM\_REF\_TIME - Almanac reference time ALM\_INC\_ANGLE - Inclination angle ALM RA RATE - Rate of right ascension ALM AXIS ROOT - Root of semi-major axis ALM PEREGREE ARG - Argument of perigee ALM\_NODE\_LONG - Longitude of ascension node ALM\_MEAN\_ANN - Mean anomaly ALM\_F0\_CLOCK - F0 clock parameter ALM F1 CLOCK - F1 clock parameter APA - Auto pilot A sentence APA STATUS1 - Loran-C blink/SNR warning, general warning APA STATUS2 - Loran-C cycle warning APA CROSS TRACK RAD - Cross-track error distance APA STEER - Steer to correct APA\_CROSS\_TRACK\_RAD\_UNIT - Cross-track error units APA ARIV ALRM C - Arrival alarm - circle APA ARIV ALRM P - Arrival alarm - perpendicular APA\_MAG\_BEAR\_OD - Magnetic bearing, origin to destination APA\_MAG\_BEAR\_OD\_UNIT - Magnetic bearing unit APA DEST WPTID - Destination waypoint ID APB - Auto pilot B sentence APB STATUS1 - Loran-C blink/SNR warning, general warning APB STATUS2 - Loran-C cycle warning APB CROSS TRACK RAD - Cross-track error distance APB\_STEER - Steer to correct APB\_CROSS\_TRACK\_RAD\_UNIT - Cross-track error units APB ARIV ALRM C - Arrival alarm - circle **APB\_ARIV\_ALRM\_P** - Arrival alarm - perpendicular APB\_MAG\_BEAR\_OD - Magnetic bearing, origin to destination APB\_MAG\_BEAR\_OD\_UNIT - Magnetic bearing unit APB DEST WPTID - Destination waypoint ID APB MAG BEAR PD - Magnetic bearing, present position to destination APB MAG BEAR PD UNIT - Magnetic bearing unit APB MAG BEAR HS - Magnetic heading to steer APB MAG BEAR HS UNIT - Magnetic heading unit BEC - Bearing and distance to waypoint - dead reckoning BEC UTC - UTC time of fix BEC WPT LAT - Latitude of waypoint BEC\_WPT\_LAT\_H - Latitude hemisphere BEC\_WPT\_LONG - Longitude of waypoint BEC\_WPT\_LONG\_H - Longitude hemisphere BEC BEARING - Bearing to waypoint BEC\_BEAR\_TYPE - Bearing to waypoint type

**BEC\_DIST** - Distance to waypoint

**BEC DIST UNIT** - Distance to waypoint units BEC WPTID - Waypoint ID BOD - Bearing origin to destination BOD\_BEARING - Bearing from START to DEST, degrees BOD\_BEAR\_TYPE - Bearing from START to DEST type **BOD DEST WPTID** - Destination waypoint ID BOD\_ORIG\_WPTID - Origin waypoint ID BWC - Bearing using great circle route BWC\_DEPTH - Depth **BWC DEPTH UNIT** - Depth unit DBS - Depth below surface DBS\_DEPTH - Depth, meters DBS OFFSET - Offset from transducer FSI - Frequency set information FSI\_TX\_FREQ - Transmitting frequency **FSI\_RX\_FREQ** - Receiving frequency FSI COMM MODE - Communications mode FSI\_POWER\_LEVEL - Power Level GGA - GPS fix data GGA TAKEN AT - Fix taken at **GGA LATITUDE DEG** - Latitude **GGA LATITUDE DEG H** - Latitude hemisphere **GGA LONGITUDE DEG** - Longitude **GGA LONGITUDE DEG H** - Longitude hemisphere **GGA QUALITY** - Fix quality GGA\_SAT\_NUM - Number of satellites being tracked **GGA\_HOR\_DIL** - Horizontal dilution of position **GGA ALTITUDE** - Altitude above mean sea level **GGA ALTITUDE UNIT** - Altitude units GGA HEIGHT OF GEOID - Height of geoid (mean sea level) above WGS84 ellipsoid GGA HEIGHT OF GEOID UNIT - Height of geoid units GGA TIME SNC DGPS - Time in seconds since last DGPS update GGA DGPS ID - DGPS station ID number GLC - Geographic position, Loran-C GLC\_GRI\_MS - GRI Microseconds GLC\_TOA\_MS - Master TOA microseconds GLC\_TOA\_STATUS - Master TOA signal status GLC\_TIME\_DIFF\_MS - Time difference in microseconds GLC TIME DIFF STATUS - Time difference signal status GLL - Geographic position, lat/lon data **GLL LATITUDE DEG** - Latitude **GLL LATITUDE DEG H** - Latitude hemisphere **GLL LONGITUDE DEG** - Longitude GLL\_LONGITUDE\_DEG\_H - Longitude hemisphere GLL TAKEN AT - Fix taken at **GLL STATUS** - Status **GSA** - Overall satellite data GSA\_AUTO\_SEL - Auto selection of 2D or 3D fix GSA\_3D\_FIX - 3D fix GSA\_SAT\_PRN - Sat used for fix **GSA\_PDOP** - Dilution of precision **GSA\_HDOP** - Horizontal dilution of precision

**GSA\_VDOP** - Vertical dilution of precision GSV - Detailed satellite data GSV\_SENT\_NUM - Number of sentences GSV\_SENT\_CNT - Sentence count GSV\_SAT\_IN\_VIEW - Number of satellites in view GSV\_SAT\_PRN - Satellite PRN number **GSV\_ELEVATION** - Elevation, degrees GSV\_AZIMUTH - Azimuth, degrees **GSV SNR** - SNR - higher is better GTD - Geographic location in time differences GTD\_TIME\_DIFF - Time difference HDG - Heading, deviation and variation HDG MAG HEAD - Magnetic sensor heading in degrees HDG MAG DEV - Magnetic deviation in degrees HDG\_MAG\_DEV\_DIR - Magnetic deviation direction HDG\_MAG\_VAR - Magnetic variation in degrees HDG MAG VAR DIR - Magnetic variation direction HDM - Heading, magnetic HDM HEADING - Heading in degrees HDM HEADING UNIT - Heading unit HDT - Heading, true HDT\_HEADING - Heading in degrees HDT HEADING UNIT - Heading unit LCD - Loran-C signal data LCD GRI MS - GRI Microseconds LCD\_MR\_SNR - Master relative SNR LCD\_MR\_ECD - Master relative ECD LCD TIME DIFF MS - Time difference in microseconds LCD\_TIME\_DIFF\_STATUS - Time difference signal status MSK - Send control for a beacon receiver **MSK FREQ** - Frequency MSK FREQ MODE - Frequency mode **MSK BITRATE** - Bitrate MSK\_BITRATE\_MODE - Bitrate mode **MSK FREQ STATUS** - Frequency for MSS message status MSS - Beacon receiver status information MSS\_SIGNAL\_S - Signal strength in dB MSS\_SIGNAL\_N - Signal to noise ratio in dB MSS BEACON FREQ - Beacon frequency in KHz MSS BEACON BITRATE - Beacon bitrate in bps MTW - Water temperature MTW DEGREES - Degrees MTW DEGREES UNIT - Unit of measurement **MWV** - Wind speed and angle MWV\_ANGLE - Wind angle **MWV REF** - Reference MWV\_SPEED - Wind speed MWV\_SPEED\_UNIT - Wind speed unit MWV\_STATUS - Status OSD - Own ship data **OSD\_HEADING** - Heading true, degrees **OSD\_STATUS** - Status

49

OSD VESSEL - Vessel ourse true, degrees **OSD VESSEL REF** - Course reference OSD VESSEL SPEED - Vessel speed **OSD\_SPEED\_REF** - Speed reference OSD\_VESSEL\_SET - Vessel set true, degrees **OSD\_VESSEL\_DRIFT** - Vessel drift true, degrees OSD\_VESSEL\_DRIFT\_UNIT - Vessel drift unit ROO - Waypoints in active route ROO WPT ID - Waypoint identifier RMA - Recommended minimum navigation information **RMA STATUS** - Status RMA LATITUDE DEG - Latitude **RMA LATITUDE DEG H** - Latitude hemisphere RMA\_LONGITUDE\_DEG - Longitude RMA\_LONGITUDE\_DEG\_H - Longitude hemisphere RMA\_TIME\_DIFF\_A - Time difference A RMA TIME DIFF B - Time difference B **RMA\_SPEED** - Speed over the ground in knots **RMA TRACK ANGLE** - Track angle in degrees **RMA MAGN VAR** - Magnetic variation RMA MAGN VAR H - Magnetic variation hemisphere **RMB** - Recommended minimum navigation information **RMB STATUS** - Status RMB CROSS TRACK ERR - Cross-track error RMB CROSS TRACK ERR DIR - Cross-track error steer RMB\_ORIG\_WPTID - Origin waypoint ID RMB\_DEST\_WPTID - Destination waypoint ID RMB WPT LAT - Latitude of destination waypoint RMB\_WPT\_LAT\_H - Latitude hemisphere **RMB WPT LONG** - Longitude of destination waypoint **RMB WPT LONG H** - Longitude hemisphere **RMB RANGE** - Range to destination, nautical miles RMB\_BEAR - True bearing to destination **RMB BEAR** - Velocity towards destination, knots RMB ARIV ALRM - Arrival alarm **RMC** - Recommended minimum navigation information RMC\_TAKEN\_AT - Fix taken at **RMC STATUS** - Status **RMC LATITUDE DEG** - Latitude **RMC LATITUDE DEG H** - Latitude hemisphere RMC LONGITUDE DEG - Longitude **RMC LONGITUDE DEG H** - Longitude hemisphere **RMC SPEED** - Speed over the ground in knots RMC\_TRACK\_ANGLE - Track angle in degrees RMC DATE - Date **RMC MAGN VAR** - Magnetic variation RMC\_MAGN\_VAR\_H - Magnetic variation hemisphere ROT - Rate of turn ROT\_RATE\_OF\_TURN - Rate of turn, degrees per minute ROT STATUS - Status

- **RPM** Revolutions
  - **RPM\_SOURCE** Source

**RPM\_NUM** - Engine or shaft number **RPM SPEED** - Speed, revolutions per minute **RPM PITCH** - Propeller pitch, % of maximum **RPM STATUS** - Status RSA - Rudder sensor angle RSA SR SENSOR - Starboard (or single) rudder sensor RSA\_STATUS - Starboard rudder sensor status RSA\_PR\_SENSOR - Port rudder sensor **RSA STATUS** - Port rudder sensor status RSD - Radar system data RSD\_CURSOR\_RANGE - Cursor range from own ship RSD CURSOR BEARING - Cursor bearing CW from zero, degrees **RSD RANGE SCALE** - Range scale **RSD\_RANGE\_UNIT** - Range units RTE - Route message RTE SENT NUM - Number of sentences RTE SENT CNT - Sentence count RTE\_TYPE - Type RTE TYPE NAME - Type name RTE ID - Route identifier RTE WPT ID - Waypoint identifier SFI - Scanning frequency information SFI SENT NUM - Number of sentences SFI SENT CNT - Sentence count SFI FREQ - Frequency SFI MODE - Mode STN - Multiple data ID STN ID - Talker ID number TTM - Tracked target message TTM TARGET NUM - Target number **TTM TARGET DIST** - Target distance TTM BEARING - Bearing from own ship TTM\_BEAR\_TYPE - Bearing units TTM\_TARGET\_SPEED - Target speed TTM\_TARGET\_COURSE - Target course TTM COURSE UNIT - Course units TTM\_DIST\_CPA - Distance of closest-point-of-approach TTM\_TIME\_CPA - Time until closest-point-of-approach '-' means increasing TTM SIGN - '-' means increasing TTM TARGET NAME - Target name TTM TARGET STATUS - Target status TTM REF TARGET - Reference target VBW - Dual ground/water speed VBW\_WATER\_LONG\_SPEED - Longitudinal water speed VBW\_WATER\_TRAV\_SPEED - Transverse water speed VBW WATER STATUS - Water speed status VBW\_GROUND\_LONG\_SPEED - Longitudinal ground speed VBW\_GROUND\_TRAV\_SPEED - Transverse ground speed VBW\_GROUND\_STATUS - Ground speed status VDR - Set and drift VDR\_DEGRESS - Degress

VDR\_DEGRESS\_TYPE - Degress type

VDR SPEED - Speed VDR SPEED UNIT - Speed units VHW - Water speed and heading VHW\_DEGRESS - Degress VHW\_DEGRESS\_TYPE - Degress type VHW SPEED - Speed VHW\_SPEED\_UNIT - Speed units VLW - Distance traveled through water VLW\_TOTAL - Total cumulative distance VLW TOTAL UNIT - Total cumulative distance unit VLW\_RESET - Distance since Reset VLW\_RESET\_UNIT - Distance since Reset unit VPW - Speed, measured parallel to wind VPW\_SPEED - Speed VPW\_SPEED\_UNIT - Speed units VTG - Vector track an speed over the ground VTG MAG TRACK - Track made VTG\_MAG\_TRACK\_TYPE - Track made type VTG SPEED - Ground speed VTG SPEED UNIT - Ground speed units **VWR** - Relative wind speed and angle VWR WIND DIR - Wind direction magnitude in degrees VWR\_WIND\_DIR\_TYPE - Wind direction type VWR SPEED - Speed VWR SPEED UNIT - Speed units WCV - Waypoint closure velocity WCV\_VELOCITY - Velocity WCV VELOCITY UNIT - Velocity units WCV\_WPT\_ID - Waypoint identifier WNC - Distance, waypoint to waypoint WNC DISTANCE - Distance WNC DISTANCE UNIT - Distance units WNC DEST WPTID - Destination waypoint ID WNC\_ORIG\_WPTID - Origin waypoint ID **WPL** - Waypoint information WPL\_LATITUDE\_DEG - Latitude WPL\_LATITUDE\_DEG\_H - Latitude hemisphere WPL\_LONGITUDE\_DEG - Longitude WPL\_LONGITUDE\_DEG\_H - Longitude hemisphere WPL WPTNAME - Waypoint name **XDR** - Multiple cross rrack error, dead reckoning **XDR TRANS TYPE** - Transducer type XDR MEASURE DATA - Measurement data XDR\_MEASURE\_UNIT - Measurement data units XDR TRANS NAME - Name of transducer XTE - Measured cross track error XTE\_GEN\_WARN - General warning flag XTE\_LORAN\_LOCK - Loran-C cycle lock flag XTE\_CROSS\_TRACK\_DIST - Cross track error distance **XTE STEER** - Steer XTE\_DIST\_UNIT - Distance units

XTR - Cross rrack error, dead reckoning

XTR\_TRANS\_TYPE - Transducer type **XTR MEASURE DATA** - Measurement data XTR MEASURE UNIT - Measurement data units XTR\_TRANS\_NAME - Name of transducer **ZDA** - Date and Time ZDA TIME - Time ZDA\_DAY - Day ZDA\_MONTH - Month ZDA YEAR - Year ZDA ZONE HOUR - Local zone hours ZDA ZONE MIN - Local zone minutes **ZFO** - UTC and time to destination waypoint ZFO TIME - Time **ZFO TIME REMAIN** - Time remaining ZFO\_WPT\_ID - Waypoint identifier **GRMC** - Sensor configuration information GRMC MODE - Fix mode GRMC ALT - Altitude above/below mean sea level **GRMC DATUM INDEX** - Earth datum index GRMC DATUM AXIS - User earth datum semi-major axis GRMC DATUM FACTOR - User earth datum inverse flattening factor GRMC\_DATUM\_DELTA\_X - User earth datum delta x earth centered coordinate GRMC\_DATUM\_DELTA\_Y - User earth datum delta y earth centered coordinate GRMC DATUM DELTA Z - User earth datum delta z earth centered coordinate **GRMC DIFF MODE** - Differential mode GRMC\_BAUD\_RATE - NMEA Baud rate GRMC\_FILTER\_MODE - Filter mode GRMC PPS MODE - PPS mode **GRME** - Estimated position error **GRME HPE** - Estimated horizontal position error (HPE) **GRME HPE UNIT** - HPE units GRME VPE - Estimated vertical error (VPE) GRME\_VPE\_UNIT - VPE units **GRME\_OSEPE** - Overall spherical equivalent position error (OSEPE) **GRME OSEPE UNIT** - SEPE units **GRMF** - Position fix sentence GRMF\_WEEK\_NO - GPS week number **GRMF\_SEC\_NUM** - GPS seconds GRMF UTC DATE - UTC date of position fix **GRMF UTC TIME** - UTC time of position fix GRMF LEAP SEC NUM - GPS leap second count **GRMF LATITUDE DEG** - Latitude **GRMF LATITUDE DEG H** - Latitude hemisphere **GRMF\_LONGITUDE\_DEG** - Longitude GRMF\_LONGITUDE\_DEG\_H - Longitude hemisphere **GRMF MODE** - Mode GRMF\_FIX\_TYPE - Fix type GRMF\_SPEED - Speed over ground, km/h **GRMF\_COURSE** - Course over ground, degrees GRMF\_DIL\_POS - Position dilution of precision GRMF\_TIME\_DIL\_POS - Time dilution of precision

**GRMI** - Sensor initialisation information

| GRMI_LATITUDE_DEG - Latitude<br>GRMI_LATITUDE_DEG_H - Latitude hemisphere<br>GRMI_LONGITUDE_DEG - Longitude<br>GRMI_LONGITUDE_DEG_H - Longitude hemisphere<br>GRMI_UTC_DATE - Current UTC date |
|----------------------------------------------------------------------------------------------------|
| GRMI_UTC_TIME - Current UTC time                                                                                                    |
| GRMM - Map datum                                                                                                    |
| <b>GRMM_DATUM</b> - Currently active horizontal datum                                                                                                    |
| GRMO - Output sentence enable/disable                                                                                                    |
| <b>GRMO_NAME</b> - Target sentence description                                                                                                    |
| GRMO_MODE - Target sentence mode                                                                                                    |
| <b>GRMV</b> - 3D velocity                                                                                                    |
| GRMV_EAST_VEL - True east velocity                                                                                                    |
| GRMV_NORTH_VEL - True north velocity                                                                                                    |
| GRMV_UP_VEL - Up velocity                                                                                                    |
| GRMZ - Altitude information                                                                                                    |
| GRMZ_ALT - Altitude                                                                                                    |
| GRMZ_ALT_UNIT - Altitude units                                                                                                    |
| GRMZ_POS_FIX_DIM - Position fix dimensions                                                                                                    |
| SLIB - Differental GPS beacon receiver control                                                                                                    |
| SLIB_FREQ - Frequency                                                                                                    |
| SLIB_BITRATE - Bit rate                                                                                                    |
| SLIB_REQ_TYPE - Request type                                                                                                    |
| SRF150 - OK to send                                                                                                    |
| SRF150 STATUS - Status                                                                                                    |
| SRF161 - OK to send                                                                                                    |
| SRF161 ANT STATUS - Antenna status                                                                                                    |
| SRF161 AGC - AGC                                                                                                    |
| -                                                                                                    |

## 5.5.3.5.3

1.

2.

,

1\*1

. NMEA;

: GPGGA,123519,4807.038,N,01131.000,E,1,08,0.9,545.4,M,46.9,M,,\*47

.

| NMEA data p | arser 4.0.37 build 1118                                                                                                    | ?   | $\times$ |  |  |  |  |
|-------------|----------------------------------------------------------------------------------------------------|-----|----------|--|--|--|--|
|             | Общее                                                                                                    |     |          |  |  |  |  |
| Общее       | Признаки начала и конца пакета данных                                                                                                    |     |          |  |  |  |  |
| <b>(</b>    | <ul> <li>По умолчанию</li> <li>Пользовательский</li> <li>#0D</li> </ul>                                                                                                    | #0A |          |  |  |  |  |
| Фильтр      | 🗹 Проверять контрольную сумму (если есть)                                                                                                    | l   |          |  |  |  |  |
| Записи NMEA | Обобщать записи. Одна группа записей в строке, где :<br>разделены запятыми. Модуль будет передавать даннь<br>дальше, только если соберет все записи из группы.<br>Пожалуйста, указывайте полное имя записи, включая<br>описание передатчика. Пример: GPGGA,GPGSV,GPGLL |     |          |  |  |  |  |
|             | GPGGA,GPGLL                                                                                                    |     |          |  |  |  |  |
|             | ОК Отмена                                                                                                    |     |          |  |  |  |  |
|             | .1.                                                                                                    |     |          |  |  |  |  |

,

.

© 1999-2024 AGG Software

,

.

( . .2).

,

...

# Фильтр

,

Правила фильтра (на уровне пакетов данных)

| Состояние | Тип   | Выражение | Действие  |
|-----------|-------|-----------|-----------|
| Содержит  | Текст | Data      | Игнориров |
| Содержит  | Текст | data      | Игнориров |
|           |       |           |           |
|           |       |           |           |
|           |       |           |           |
|           |       |           |           |
|           |       |           |           |
|           |       |           |           |

.

| Минимальный интервал<br>(мс) | между пакетами 🛛 🛛 🛛 | <b>A</b> |
|------------------------------|----------------------|----------|
| 🕂 Добавить                   | 👄 Удалить            | 🤌 🤌      |

. 27.

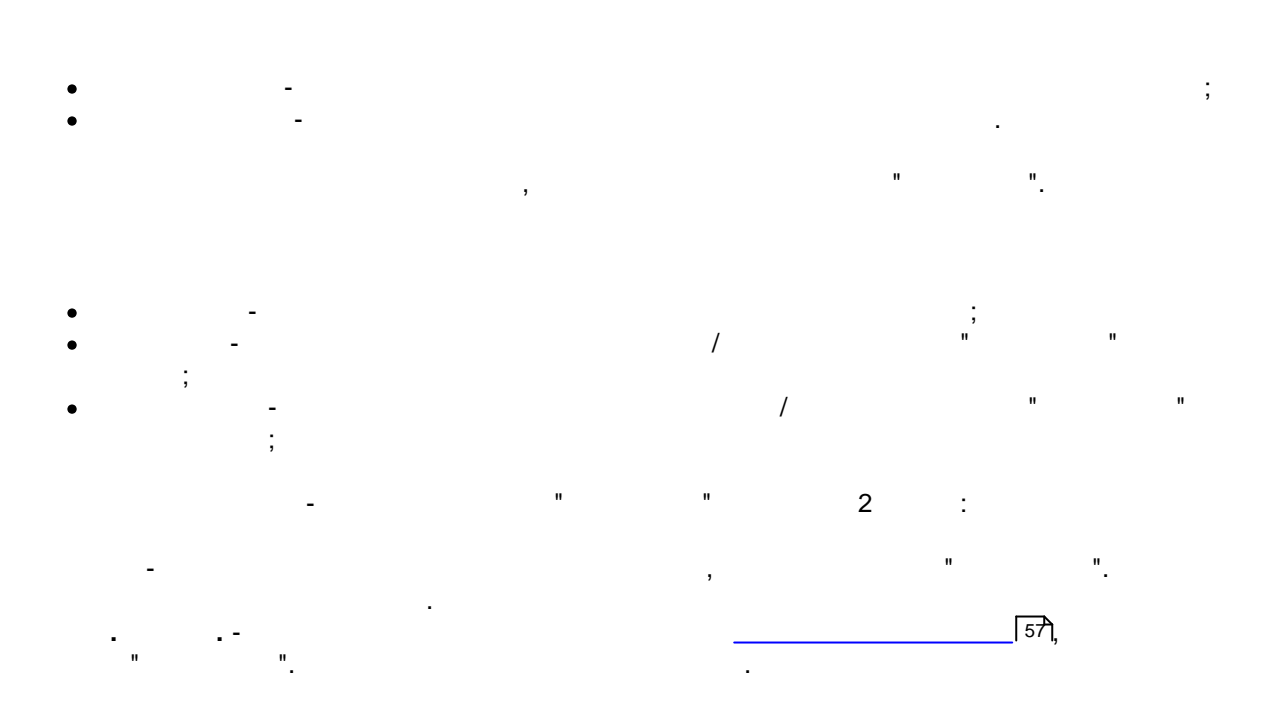

-

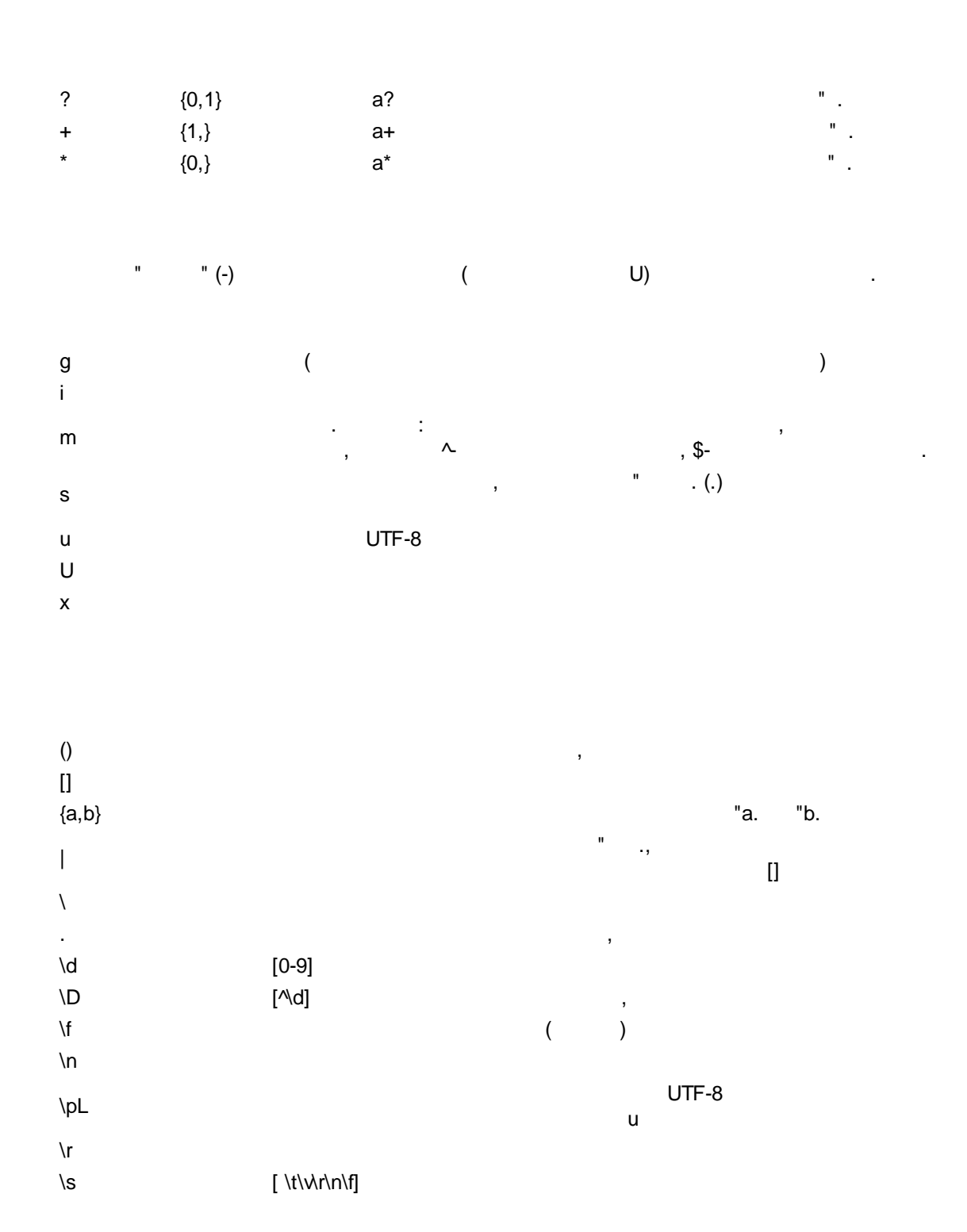

,

| \S<br>\t | [^\s]     |                    | , |    |     |     | L   |
|----------|-----------|--------------------|---|----|-----|-----|-----|
| \w       | [0-9a-z_] |                    | , |    |     |     |     |
| \W       | [^\w]     |                    | , |    | ,   |     |     |
| ١v       |           |                    |   |    |     |     |     |
|          |           |                    |   |    |     |     |     |
|          |           |                    |   |    |     |     |     |
|          |           |                    |   |    |     |     |     |
| ٨        | [^da]     | ,                  |   |    |     | "d. | "a. |
| -        | [a-z]     | ,                  |   |    | "a. | "z. |     |
|          |           |                    |   |    |     |     |     |
|          |           |                    |   |    |     |     |     |
| ^        | ^a        | aaa aaa            |   |    |     |     |     |
| \$       | a\$       | aaa aaa            |   |    |     |     |     |
| ١A       | ∖Aa       | aaa aaa            |   |    |     |     |     |
|          |           | aaa aaa            |   |    |     |     |     |
| \z       | a\z       | aaa aaa<br>aaa aaa |   |    |     |     |     |
|          |           |                    |   |    |     | ,   |     |
| \b       | a\b       | aaa aaa            |   |    |     | •   | ,   |
|          | \ua       | ada ada            |   |    |     | -   | ,   |
| \B       | \Ba\B     | aaa aaa            |   |    |     |     |     |
|          |           |                    |   |    |     |     |     |
| \G       | \Ga       | aaa aaa            |   | 4- | ,   | -   | ,   |
|          |           |                    |   |    |     | а   |     |
|          |           |                    |   |    |     |     |     |

,

- . . , , , , , , .

.

^[0-9]+

۸

© 1999-2024 AGG Software

. , \d 0 9 , \w , \W - , . , , , , : . , \w\s

, , , 10 20 ( ) "a., :

a{10,20}

...

59

· , · , :

<a href="helloworld.htm" title=", ">, </a>

"helloworld.htm" title="

, , , . ".\*?"

"helloworld.htm" ", "

. .

© 1999-2024 AGG Software

|    | (" | - | .). |   |   |  |   |   |
|----|----|---|-----|---|---|--|---|---|
|    |    |   |     | : |   |  |   |   |
| ١. |    |   |     |   |   |  |   |   |
|    |    |   |     | , | , |  | , |   |
|    | ,  |   |     |   |   |  |   | , |

, , !\$()\*+.<>?[\]^{|} . \Q , \E , \Q , \Q

[A-Fa-f0-9]

, 09 A F:

(ab|bc)

"aaa. "bbb., ([0-9]+), \1.

#### 61 Advanced NMEA Data Logger

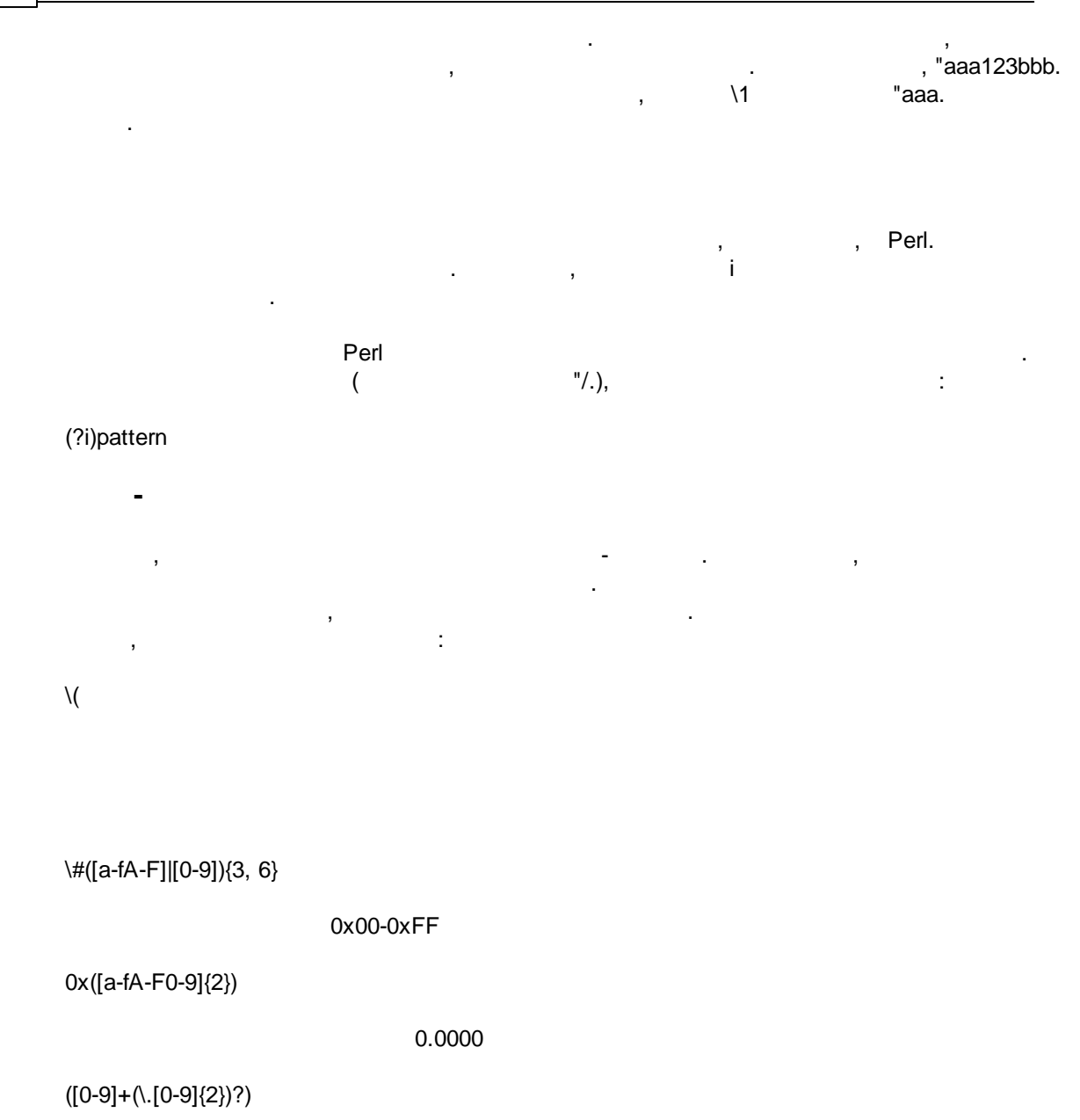

JSON "name": "1234"

,

\"name\":\s\*\"([^\"]+)

XML HTML name="1234"

name=\"([^\"]+)

value : 1234

value\s\*:\s\*(\d+)

.

, " NMEA" ( .1) ,

,

(sentences),

.

.

•

|                                                                                                    | NMEA data p   | arser 4.0.37 build 1118                                                                                                    | ? ×            |
|----------------------------------------------------------------------------------------------------|---------------|----------------------------------------------------------------------------------------------------|----------------|
|                                                                                                    | Общее         | Записи NMEA                                                                                                    | ^              |
|                                                                                                    | <b>Фильтр</b> | <ul> <li>ALM - GPS Almanac data</li> <li>APA - Auto pilot A sentence</li> <li>APB - Auto pilot B sentence</li> <li>BEC - Bearing and distance to waypoint - dead red</li> <li>BOD - Bearing origin to destination</li> <li>BW/C - Bearing using great circle route</li> </ul> | ckoning        |
|                                                                                                    | Записи NMEA   | BWR - Bearing and distance to waypoint - rhumb     BWW - Bearing waypoint to waypoint     DBK - Depth below keel     DBS - Depth below surface     DBT - Depth below transducer                                                                                               | line latitude  |
|                                                                                                    |               | <ul> <li>DPT - Heading - deviation and variation</li> <li>DTM - Datum reference</li> <li>FSI - Frequency set information</li> <li>GBS - GPS Satellite Fault Detection</li> <li>GGA - GPS fix data</li> </ul>                                                                  |                |
|                                                                                                    |               | ОК Отмена                                                                                                    |                |
|                                                                                                    |               | .1. NMEA.                                                                                                    |                |
| NMEA,                                                                                                 | ,             | [46].                                                                                                    |                |
| <ul> <li>String -</li> <li>Boolean -</li> <li>Float -</li> <li>Integer -</li> <li>DateTime</li> </ul> |               | :<br>1 65535<br>(True/False) - 0 1;<br>- : -2.9 x 10^-39 1.7<br>: -21474836482147483647;                                                                                                    | ;<br>′ x 10^38 |

: , DateTime.

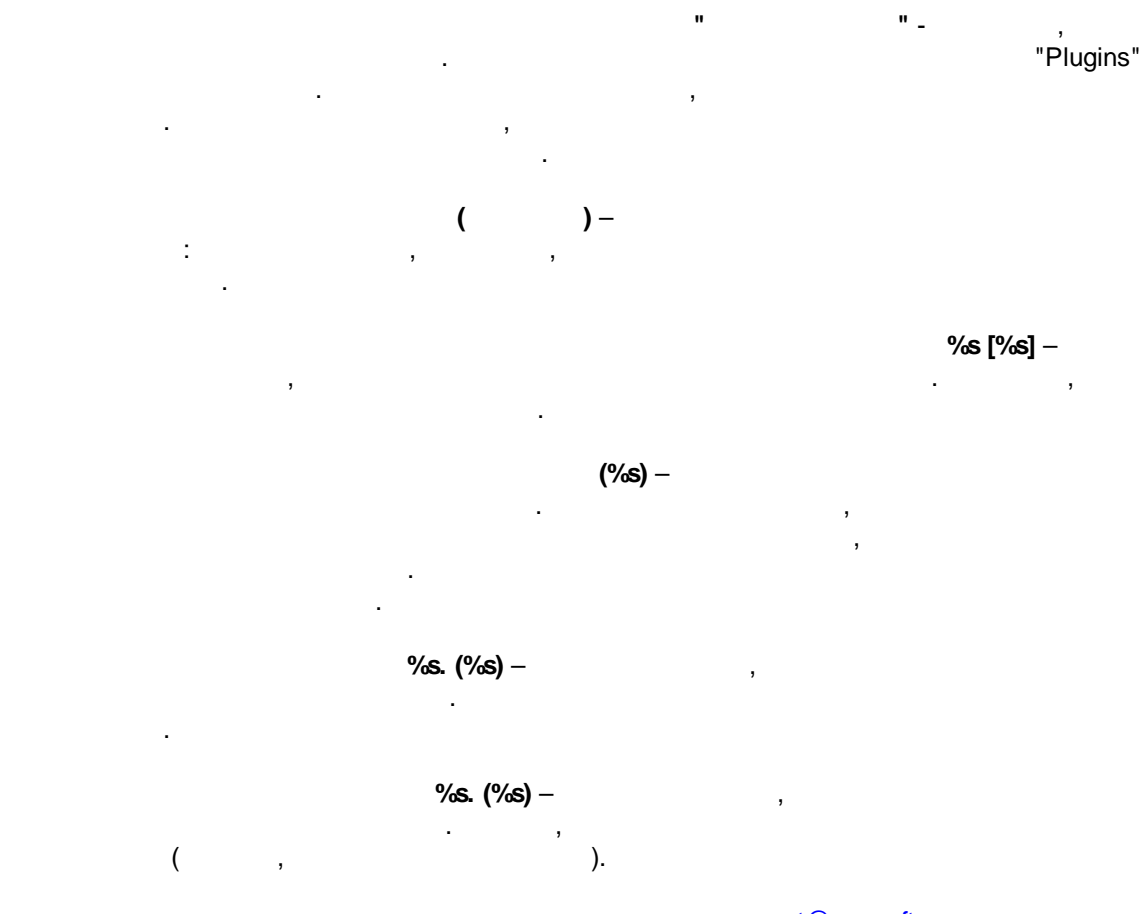

, <u>support@aggsoft.ru</u>.

: , "%s" . **5.6** 5.6.1

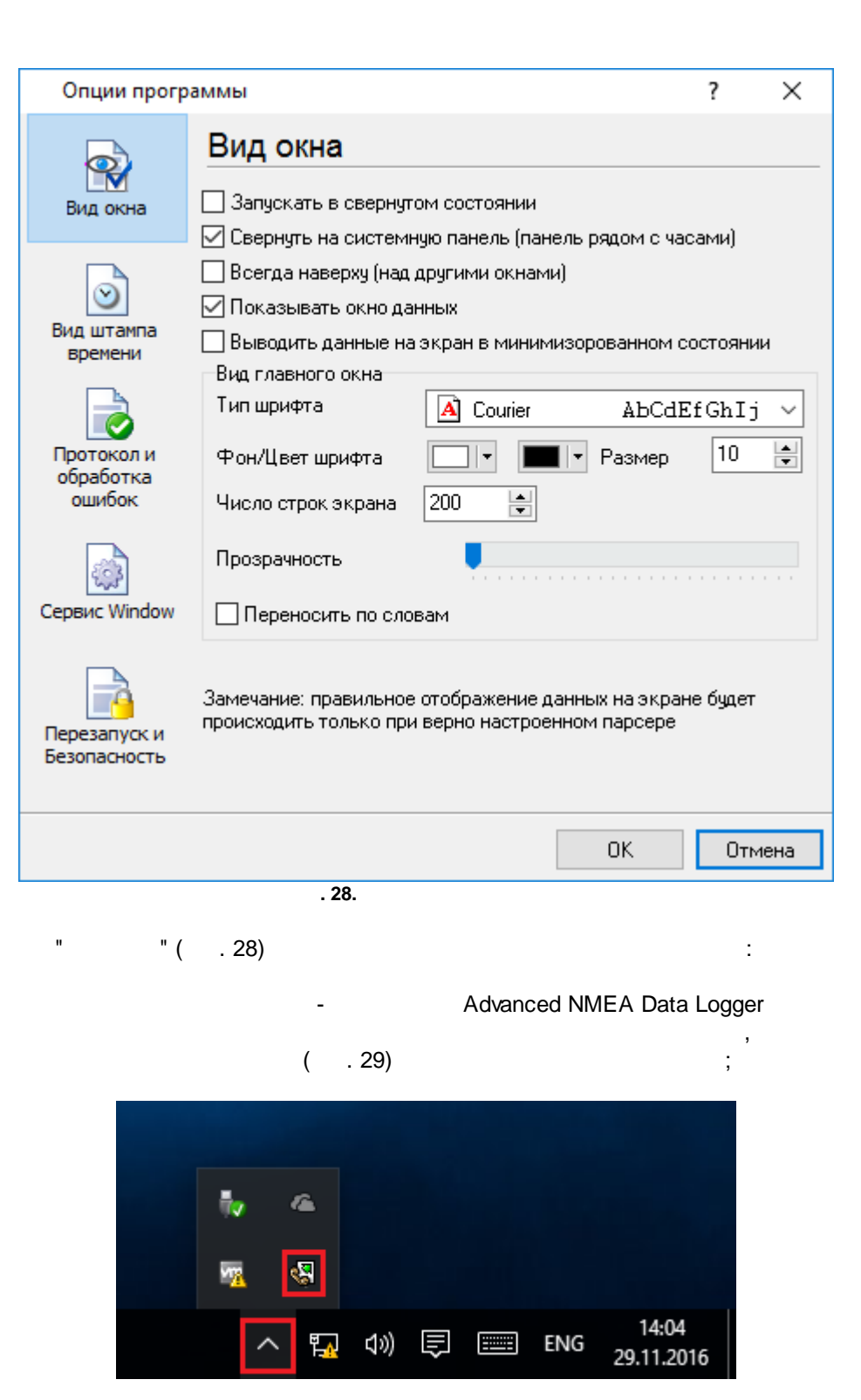

64

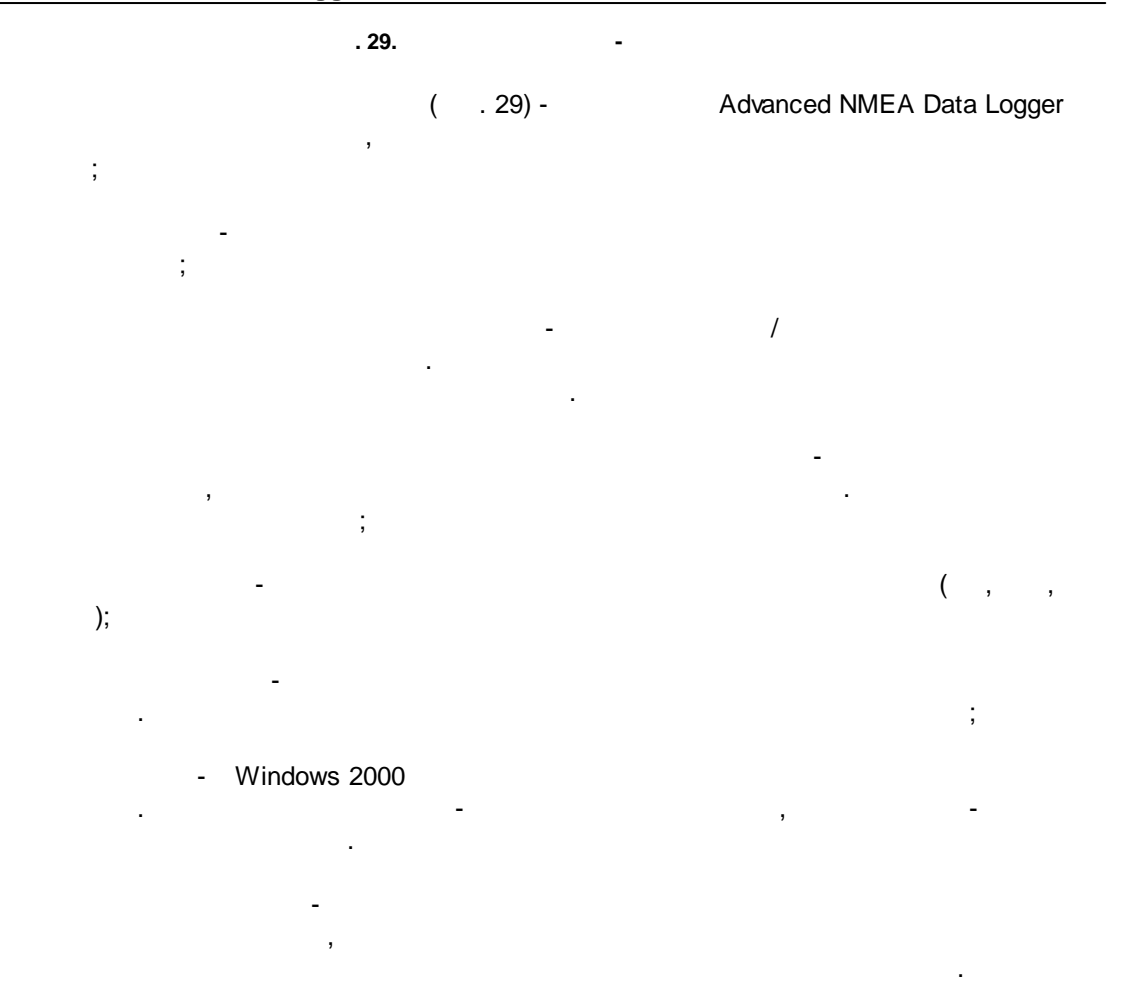

.

.

,

( . 30)

| Опции прогр                       | аммы                                                              |                                             | ? ×          |
|-----------------------------------|-------------------------------------------------------------------|---------------------------------------------|--------------|
|                                   | Вид штампа в                                                      | времени                                     |              |
| <b>Т</b><br>Вид окна              | Символы префикса/су<br>экран                                      | ффикса для вывода на                        | < >          |
| Вид штампа<br>времени             | Режим отображения<br>По умолчанию<br>Unix syslog                  | YYYY MM DD H                                | H·NN·SS 777  |
| Протокол и<br>обработка<br>ошибок | Шрифт<br>Цвет шрифта                                              | <ul> <li>Жирный</li> <li>Наклони</li> </ul> | й<br>ный     |
| Сервис Window                     | <ul> <li>Добавлять признак</li> <li>Добавлять идент. к</li> </ul> | направления данных<br>метки времени         |              |
| Перезапуск и<br>Безопасность      | Предпросмотр:<br>< 201611290858                                   | 36.999>                                     |              |
|                                   |                                                                   | (                                           | Отмена       |
|                                   | . 30.                                                             |                                             |              |
| 1                                 | 28                                                                | -                                           |              |
| -                                 | 1 <sup>20</sup> 1                                                 | -<br>РХ                                     | ,            |
|                                   | -                                                                 |                                             | ,<br>, COM1. |

.

5.6.3

67

|          |                                   | ( ).                                                                                               | ,                                                                                                    |                                                                     |
|----------|-----------------------------------|----------------------------------------------------------------------------------------------------|----------------------------------------------------------------------------------------------------|---------------------------------------------------------------------|
|          |                                   | ,                                                                                                  | "                                                                                                    | ( . 31).                                                            |
|          | .log.                             | ,                                                                                                  |                                                                                                    | +                                                                   |
|          | Опции прогр                       | аммы                                                                                               |                                                                                                    | ? ×                                                                 |
|          | Вид окна<br>Вид штампа<br>времени | Протокол и об<br>Сообщения программи<br>Запрос данных<br>Парсер данных<br>Экспорт данных<br>Прочее | Бработка оши<br>Категоря: Сообще<br>Протокол ошибо<br>Окно<br>Протокол преду<br>Окно<br>Протокол инфор | ибок<br>ения программы<br>ок<br>Файл<br>преждений<br>Файл<br>омации |
|          | Протокол и<br>обработка<br>ошибок |                                                                                                    | 🖸 Окно                                                                                                 | 🗌 Файл                                                              |
|          | Сервис Window                     | Макс. размер прот<br>Иистить протокол пр<br>Не показывать сооб                                     | гокола (Кб) (О - не огра<br>ри запуске программи<br>о́щения в необработан                              | аничивать) 1024 💌<br>ы<br>ных исключениях                           |
|          | Перезапуск и<br>Безопасность      | 🗌 Перезапуск програм                                                                               | имы при исключениях                                                                                    |                                                                     |
|          |                                   |                                                                                                    |                                                                                                    | ОК Отмена                                                           |
|          |                                   | . 31.                                                                                              |                                                                                                    |                                                                     |
| Advanced | NMEA Data Log                     | ger 3-                                                                                             | :                                                                                                    |                                                                     |
| •        | _                                 | -;                                                                                                 |                                                                                                    |                                                                     |
| •        | -                                 | ,                                                                                                  |                                                                                                    | ;                                                                   |

:

,

,

- - ,
- - ,
- , ,
- , n

## Advanced NMEA Data Logger

, " ".

# 5.6.4 Windows 2000

# 5.6.4.1

- ( ) Windows :
- - ); • ( );

/

- ; • ·

  - " " Windows" ( . 32).

|                       |                                                                                                    |                                                                                                    |                                                                                       |                                            | ?                   | ~        |
|-----------------------|----------------------------------------------------------------------------------------------------|----------------------------------------------------------------------------------------------------|---------------------------------------------------------------------------------------|--------------------------------------------|---------------------|----------|
|                       | Сервис Wir                                                                                                    | ndow                                                                                                    |                                                                                       |                                            |                     |          |
|                       |                                                                                                    |                                                                                                    |                                                                                       |                                            |                     |          |
| вид окна              | Параметры серви                                                                                                    | са                                                                                                    |                                                                                       |                                            |                     |          |
|                       | Тип запуска                                                                                                    |                                                                                                    |                                                                                       |                                            |                     |          |
| ত                     | Автомат                                                                                                    | 🔘 Вручн                                                                                                    | ую 🤇                                                                                  | ) Отклю                                    | чено                |          |
| Вид штампа<br>времени | Взаимодейство                                                                                                    | вать с рабочи                                                                                                    | им столом                                                                             |                                            |                     |          |
|                       | Замечание: Интер<br>завершении сеанс                                                                                     | активный сер<br>а                                                                                                  | вис будет пер                                                                         | езапуще                                    | ен при              |          |
| Протокол и            | Программа завис                                                                                                    | сит от служб                                                                                                    | Зависящие с                                                                           | лужбы                                      |                     |          |
| обработка             | Запускать службу                                                                                                    | после выбра                                                                                                    | нных служб                                                                            | -                                          |                     |          |
| Сервис Window         | Silicon Image H<br>Skype Updater<br>Sony PC Compa<br>SOL Server ISC<br>SQL Server Age<br>SQL Server Bro<br>SQL Server VC | BA Wakeup U<br>[SkypeUpdate<br>anion [Sony PC<br>[LEXPRESS]]<br>ent [SQLEXPR<br>wser [SQLEXPR<br>S Writer [SQLWork | tility [SiHbaWa<br>]<br>Companion]<br>MSSDL\$SOLE<br>ESS) [SQLAge<br>wser]<br>vriter] | keupSer<br><mark>XPRESS</mark><br>nt\$SQLE | vice]<br>]<br>XPRES | <b>^</b> |
| Перезапуск и          | Start Menu Log<br>Steam Client Se<br>Superfetch [Sys                                                                     | on Manager [S<br>rvice [Steam C<br>Main]<br>service [Tcp0                                                          | tart Menu Logo<br>Xient Service]<br>ComBridge]                                        | on Manag                                   | ger]                | ~        |
| Безопасность          | Ta Sarvica ITa                                                                                                    | Servicel                                                                                                    |                                                                                       |                                            |                     |          |
| Безопасность          |                                                                                                    | Servicel                                                                                                    | 01                                                                                    | K                                          | Отм                 | ена      |
| Безопасность          | . 32.                                                                                                    | Saronal                                                                                                    | 0                                                                                     | K                                          | Отм                 | ена      |
| Безопасность          | . 32.                                                                                                    |                                                                                                    | 0                                                                                     | K                                          | Отм                 | ена      |
| Безопасность          | . 32.                                                                                                    | ÷                                                                                                    | 0                                                                                     | K                                          | Отм                 | ена      |
| Безопасность          | . 32.                                                                                                    | :                                                                                                    | 0                                                                                     | K                                          | OT™<br>W            | ieнa     |
| Безопасность          | . 32.                                                                                                    | :<br>:                                                                                                    |                                                                                       | K                                          | Otm<br>W            | ieна     |
| Безопасность          | . 32.                                                                                                    | <u>.</u>                                                                                                    | "                                                                                     | K                                          | ۳۳<br>W             | ieна     |
| Безопасность          | . 32.                                                                                                    |                                                                                                    | "                                                                                     | K                                          | Отм<br>W<br>;       | indo     |
| Безопасность          | . 32.                                                                                                    | ".<br>".<br>".<br>".                                                                                               | "                                                                                     | Κ,                                         | Отм<br>W<br>;       | indc     |
| Безопасность          | Windows                                                                                                    | . 33).                                                                                                    | "                                                                                     | Κ,                                         | Отм<br>W<br>;       | indc     |

1.

2. 3.

"

.
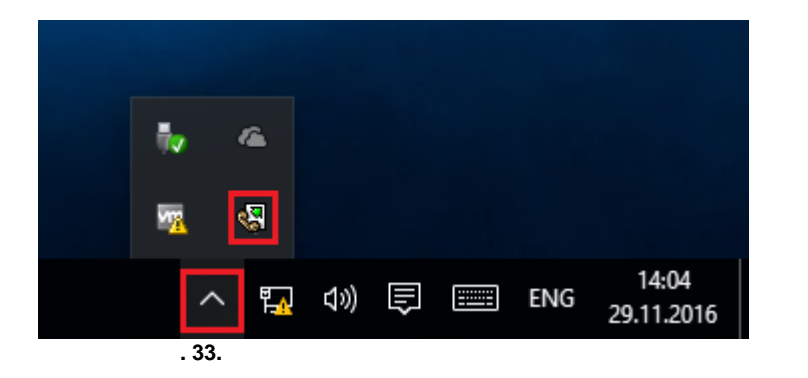

Advanced NMEA Data Logger, "

" ( . 32)

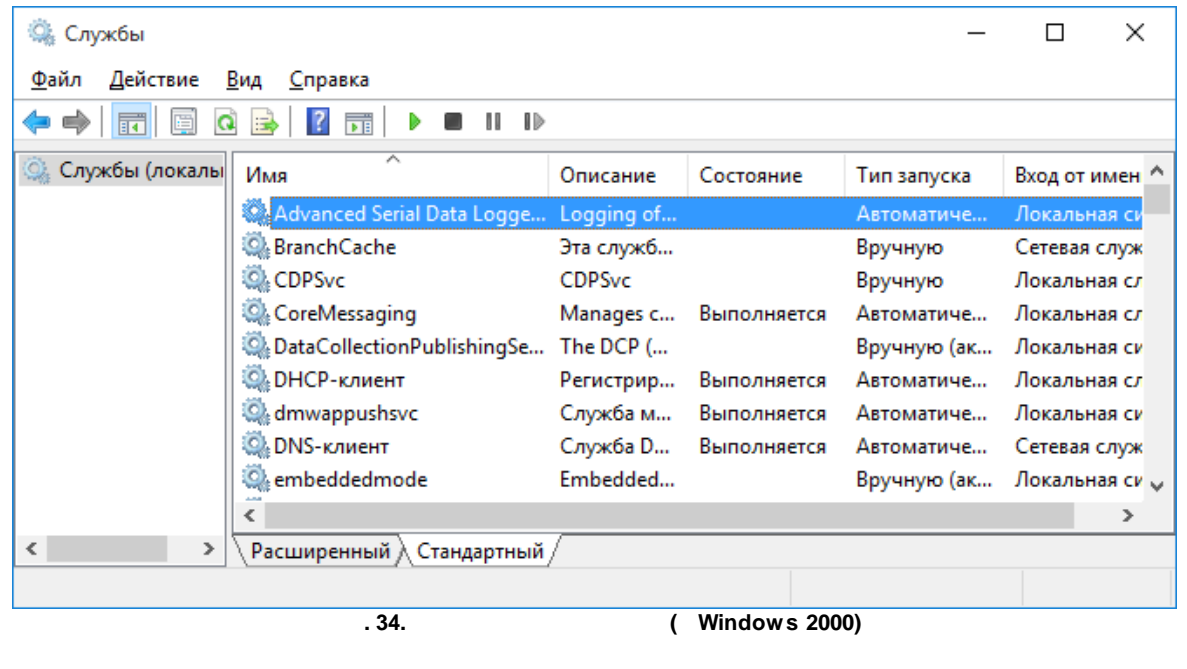

nmealogger.exe ( . . 35). 2 - nmealoggersrv.exe Advanced NMEA Data Logger Advanced NMEA Data Logger, srvany.exe 70

# Advanced NMEA Data Logger

| 👰 Диспет                                   | чер задач               | -                 | - 🗆          | ×               |       |  |  |
|--------------------------------------------|-------------------------|-------------------|--------------|-----------------|-------|--|--|
| <u>Ф</u> айл <u>П</u> араметры <u>В</u> ид |                         |                   |              |                 |       |  |  |
| Процессы                                   | Производительность      | Журнал приложений | Автозагрузка | Пользовател 🔹 🕨 |       |  |  |
|                                            | ^                       |                   | 8%           | 23%             |       |  |  |
| Имя                                        |                         | Состояние         | ЦП           | Память          | Į     |  |  |
| Приложения (1)                             |                         |                   |              |                 | ^     |  |  |
| > 🙀 Диспетчер задач                        |                         |                   | 1,7%         | 8,5 MB          | 0,    |  |  |
| Фоновые процессы (27)                      |                         |                   |              |                 |       |  |  |
| 🍓 Advanced Serial Data Logger - L          |                         |                   | 0%           | 8,7 MB          |       |  |  |
| > 🕅 Adv                                    | anced Serial Data Logge | r - L             | 0%           | 0,7 MB          |       |  |  |
| Application Frame Host                     |                         |                   | 0%           | 2,0 MB          |       |  |  |
| > 📧 COM Surrogate                          |                         |                   | 0%           | 2,4 MB          |       |  |  |
| Microsoft Compatibility Teleme             |                         |                   | 0%           | 1,3 ME          |       |  |  |
| C Microsoft OneDrive (32 bit)              |                         |                   | 0%           | 2,8 MB          |       |  |  |
| Runtime Broker                             |                         |                   | 0%           | 5.0 MB          | ~     |  |  |
| Меньше                                     |                         |                   |              |                 | алацу |  |  |
| Спятвзадач                                 |                         |                   |              |                 | здачу |  |  |

. 35.

;

:

;

,

## nmealoggersrv.exe

- /? -
- /| -
- /A -
- /D -
- /R -

5.6.4.2

#### Windows Vista

.

.

;

## Windows Vista

;

72

,

.

# Windows.

- Interactive Services Detection
- : UI0Detect
- UI0Detect.exe
- :
- :
- 1. Home Basic:
- 2. Home Premium:

,

- 3. Business:
- 4. Enterprise:
- 5. Ultimate:

5.6.5

( . 36).

.

| Опции програ                      | ?                                                                                                    | $\times$ |      |
|-----------------------------------|----------------------------------------------------------------------------------------------------|----------|------|
|                                   | Перезапуск и Безопасность                                                                                                    |          |      |
| <b>ТМ</b><br>Вид окна             | Автоматический перезапуск<br>Отключен                                                                                                    |          |      |
| ୍ର                                | ОВ задан. время 1:00:00                                                                                                    |          |      |
| Вид штампа<br>времени             | Безопасность                                                                                                    |          |      |
|                                   | Защищенные паролем операции                                                                                                    |          |      |
| Протокол и<br>обработка<br>ошибок | <ul> <li>Изменение настроек программы</li> <li>Выход из программы</li> <li>Добавление конфигурации</li> <li>Создание резервной копии</li> </ul> |          |      |
|                                   | Восстановление из резервной копии<br>Переключение источников данных                                                                             |          |      |
| Сервис Window                     |                                                                                                    |          |      |
| Перезапуск и<br>Безопасность      |                                                                                                    |          |      |
|                                   |                                                                                                    |          |      |
|                                   | OK                                                                                                    | От       | мена |
|                                   | . 36.                                                                                                    |          |      |

"

.

,

",

7 ? 7.1

SoftIce

, . .

support@aggsoft.ru.

-

.

73